# SolarMax HT-Serie 20HT2/25HT2/32HT2

Gerätedokumentation

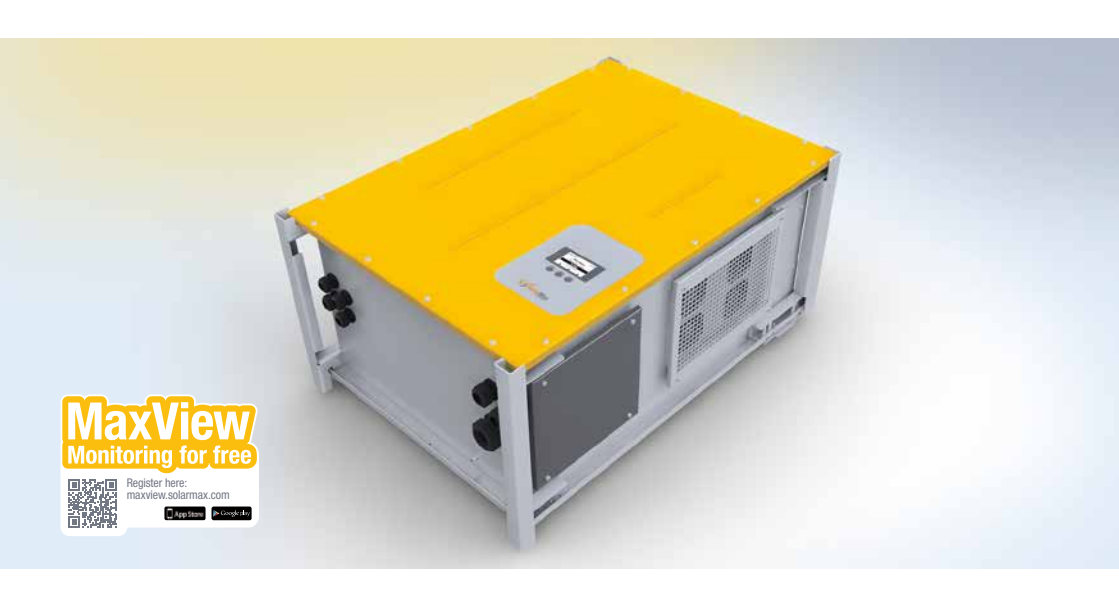

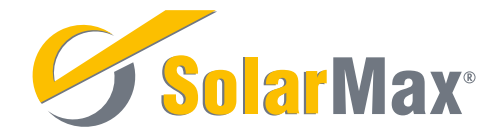

SolarMax Produktions GmbH Zur Schönhalde 10 D-89352 Ellzee E-Mail: <u>info@solarmax.com</u>

© SolarMax Produktions GmbH 2017

# Inhalt

| 1 | Hinw  | eise zur vorliegenden Gerätedokumentation                     |
|---|-------|---------------------------------------------------------------|
|   | 1.1   | Gültigkeitsbereich                                            |
|   | 1.2   | Zielgruppen                                                   |
|   | 1.3   | Aufbewahrung der Unterlagen 7                                 |
|   | 1.4   | Verwendete Symbole                                            |
| 2 | Siche | erheit                                                        |
|   | 2.1   | Bestimmungsgemäße Verwendung 8                                |
|   | 2.2   | Sicherheitshinweise 8                                         |
|   | 2.3   | Symbole am Wechselrichter                                     |
| 3 | Besc  | hreibung                                                      |
|   | 3.1   | Identifikation                                                |
|   | 3.2   | Funktionalität                                                |
|   | 3.3   | Sicherheitseinrichtungen11                                    |
|   | 3.4   | Abmessungen                                                   |
|   | 3.5   | Außenansichten                                                |
|   | 3.6   | Blockschaltbild                                               |
| 4 | Mont  | age 16                                                        |
|   | 4.1   | Wechselrichter transportieren und lagern                      |
|   | 4.2   | Wechselrichter heben                                          |
|   | 4.3   | Lieferumfang überprüfen                                       |
|   | 4.4   | Montageort wählen                                             |
|   | 4.5   | Wechselrichter montieren                                      |
| 5 | Elekt | rischer Anschluss 23                                          |
|   | 5.1   | AC-Deckel abnehmen                                            |
|   | 5.2   | DC-Deckel abnehmen 24                                         |
|   | 5.3   | Anschlussbereich                                              |
|   |       | 5.3.1 AC-und Kommunikationsanschlüsse                         |
|   |       | 5.3.2 DC-Anschlüsse                                           |
|   | 5.4   | Wechselrichter an das Netz anschließen 26                     |
|   | 5.5   | Wechselrichter an den Generatoranschlusskasten anschließen 29 |
|   | 5.6   | Netzwerkanschlüsse (optional)                                 |
|   | 5.7   | Statusmeldekontakte anschließen (optional) 34                 |
|   | 5.8   | Externe Abschaltung (optional)                                |
|   | 5.9   | Externe Meldekontakte anschließen (optional)                  |
|   | 5.10  | Externe Leistungssteuerung (optional)                         |

| 6 | Inbet | riebnahme                                                     | 0 |
|---|-------|---------------------------------------------------------------|---|
|   | 6.1   | Wechselrichter einschalten 4                                  | 0 |
|   | 6.2   | Erstinbetriebnahme 4                                          | 0 |
|   |       | 6.2.1 Voraussetzungen                                         | 0 |
|   |       | 6.2.2 Vorgehen                                                | 1 |
|   |       | 6.2.3 Länderspezifische Menüs 4                               | 2 |
|   | 6.3   | Einstellungen                                                 | 2 |
|   |       | 6.3.1 Parameter ändern 4                                      | 2 |
|   |       | 6.3.2 Displaysprache und Systemzeit einstellen 4              | 3 |
|   |       | 6.3.3 Netzwerkparameter einstellen                            | 5 |
|   |       | 6.3.4 Statusmeldekontakte konfigurieren                       | 6 |
|   |       | 6.3.5 Überwachung externer Meldekontakte aktivieren 4         | 6 |
|   | 6.4   | Konfiguration anzeigen                                        | 7 |
|   |       | 6.4.1 Vorgehen                                                | 7 |
|   |       | 6.4.2 Beschreibung der erweiterten Funktionen und Parameter 4 | 8 |
|   | 6.5   | Messwerte anzeigen                                            | 4 |
|   | 6.6   | Registrieren für MaxView                                      | 6 |
| 7 | Bedi  | enung                                                         | 7 |
|   | 7.1   | Grafik-Display                                                | 7 |
|   | 7.2   | Menüstruktur                                                  | 8 |
|   | 7.3   | Übersicht der Betriebsdaten aufrufen 5                        | 9 |
|   | 7.4   | Hauptmenü aufrufen                                            | 9 |
|   | 7.5   | Statistik                                                     | 0 |
|   |       | 7.5.1 Tagesstatistik anzeigen                                 | 0 |
|   |       | 7.5.2 Monatsstatistik anzeigen                                | 0 |
|   |       | 7.5.3 Jahresstatistik anzeigen 6                              | 1 |
|   |       | 7.5.4 Gesamtstatistik anzeigen 6                              | 1 |
|   |       | 7.5.5 Statistikwerte löschen                                  | 2 |
|   | 7.6   | Informationen anzeigen 6                                      | 2 |
|   | 7.7   | Betriebsstatus des Wechselrichters abfragen                   | 3 |
|   |       | 7.7.1 Betriebsstatus "Aufstarten"                             | 4 |
|   |       | 7.7.2 Betriebsstatus "Netzbetrieb"                            | 4 |
|   | 7.8   | Betriebsstatus der MPP-Tracker abfragen6                      | 5 |
| 8 | Störı |                                                               | 6 |
|   | 8.1   | SolarMax Service Center                                       | 6 |

|    | 8.2 Diagnose und Maßnahmen 6                |                                       |  |  |
|----|---------------------------------------------|---------------------------------------|--|--|
|    |                                             | 8.2.1 Allgemeine Problembehebung      |  |  |
|    |                                             | 8.2.2 Warnungsmeldungen               |  |  |
|    |                                             | 8.2.3 Betriebsstatus "Störung" 67     |  |  |
|    |                                             | 8.2.4 Betriebsstatus "Fehler" 69      |  |  |
|    |                                             | 8.2.5 Betriebsstatus "Blockierung" 69 |  |  |
| 9  | Wartı                                       | ng69                                  |  |  |
| 10 | Auße                                        | betriebnahme                          |  |  |
|    | 10.1                                        | Hinweise zum Wechselrichter-Austausch |  |  |
|    | 10.2                                        | Wechselrichter demontieren70          |  |  |
|    | 10.3 Wechselrichter entsorgen               |                                       |  |  |
| 11 | Techr                                       | sche Daten                            |  |  |
|    | 11.1                                        | Wirkungsgradverlauf                   |  |  |
|    | 11.2 Temperaturabhängige Leistungsreduktion |                                       |  |  |
|    | 11.3                                        | MaxComm-Kompatibilität                |  |  |
|    | 11.4                                        | Länderspezifische Einstellungen       |  |  |
| 12 | Zubel                                       | ör und Optionen                       |  |  |
| 13 | Garar                                       | lie77                                 |  |  |
|    |                                             |                                       |  |  |

# 1 Hinweise zur vorliegenden Gerätedokumentation

# 1.1 Gültigkeitsbereich

Diese Gerätedokumentation ist gültig für folgende SolarMax Wechselrichter:

| Тур     | Art. Nr.   |
|---------|------------|
| SM20HT2 | 10 010 146 |
| SM25HT2 | 10 010 154 |
| SM32HT2 | 10006656   |

## 1.2 Zielgruppen

Die vorliegende Gerätedokumentation richtet sich an den Anlagenbetreiber und an den Installateur der PV-Anlage.

Die Anleitungen in den Kapitel 5, 6.2, 8 (Massnahmen zur Problembehebung) und 10 dürfen nur von ausgebildeten Elektrofachkräften ausgeführt werden (z.B. Elektroinstallateure, Elektroanlagenmonteure, Elektromechaniker, Industrieelektroniker).

Die Anleitungen in Kapitel  $\underline{4}$  sollten nur durch Fachpersonal für Transport ausgeführt werden.

## 1.3 Aufbewahrung der Unterlagen

Der Anlagenbetreiber muss sicherstellen, dass diese Gerätedokumentation bei Bedarf für die zuständigen Personen jederzeit zugänglich ist. Bei Verlust des Originaldokuments können Sie jederzeit eine aktuelle Version dieser Gerätedokumentation von unserer Website (<u>www.solarmax.com</u>) herunterladen.

## 1.4 Verwendete Symbole

In dieser Gerätedokumentation werden die folgenden Sicherheitshinweise und allgemeinen Hinweise verwendet.

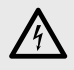

## **GEFAHR!**

Das Nichtbeachten dieser Sicherheitshinweise führt unmittelbar zu schweren Verletzungen oder zum Tod.

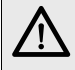

#### WARNUNG!

Das Nichtbeachten dieser Sicherheitshinweise kann zu schweren Verletzungen oder zum Tod führen.

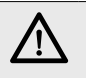

## VORSICHT!

Das Nichtbeachten dieser Sicherheitshinweise kann zu leichten oder mittleren Verletzungen führen.

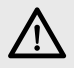

### ACHTUNG!

Das Nichtbeachten dieser Sicherheitshinweise kann zu Sachschäden führen.

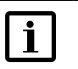

### Hinweis

Hinweise geben erweiterte Information oder erleichtern den Betrieb des Wechselrichters.

# 2 Sicherheit

# 2.1 Bestimmungsgemäße Verwendung

Die SolarMax Wechselrichter der HT-Serie sind ausschließlich für die Umwandlung des von PV-Modulen erzeugten Gleichstroms in netzkonformen Wechselstrom vorgesehen. Jede andere Verwendung, insbesondere die Umwandlung von Gleichstrom aus Batterien oder anderen Speicherelementen in Wechselstrom, ist nicht zulässig.

Die Wechselrichter der HT-Serie dürfen nur in Kombination mit PV-Modulen eingesetzt werden, welche konform zur Norm IEC 61730 sind. Die Wechselrichter der HT-Serie dürfen nur an PV-Generatoren der Schutzklasse II angeschlossen werden.

Der SM20/25/32HT2 darf nur an einen geeigneten Generatoranschlusskasten angeschlossen werden. Der direkte Anschluss an einen PV-Generator ist unzulässig.

# 2.2 Sicherheitshinweise

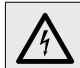

#### GEFAHR! Lebensgefahr durch Stromschlag!

Bei Tageslicht liefert der PV-Generator eine gefährlich hohe Gleichspannung an den Wechselrichter.

Stellen Sie sicher, dass alle elektrischen Zuleitungen zum Wechselrichter spannungsfrei sind, bevor Sie mit Arbeiten am Wechselrichter oder an den Zuleitungen beginnen.

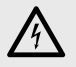

#### GEFAHR! Lebensgefahr durch Stromschlag!

Komponenten im Wechselrichter stehen unter Hochspannung.

• Öffnen Sie nie den Wechselrichter während er sich im Betrieb befindet.

| $\mathbf{v}$          | WARNUNG!    |
|-----------------------|-------------|
| <u>_</u> <sup>1</sup> | Brandgefahr |

Brandgefahr aufgrund unsachgemäßer Reparatur!

Der Wechselrichter enthält keine auswechselbaren Bauteile. Defekte Wechselrichter sind zur Reparatur an das SolarMax Service Center zurückzusenden oder gemäß Abschnitt <u>10.3</u> zu entsorgen.

## 2.3 Symbole am Wechselrichter

| Symbol                                               | Beschreibung                                                                                                    |
|------------------------------------------------------|----------------------------------------------------------------------------------------------------|
| + -                                                  | Positiver oder negativer Pol der Eingangsspannung (DC)                                                                                                    |
| <u>A</u>                                             | Lebensgefahr durch hohe Spannungen! - Nur qualifiziertes Elektro-<br>fachpersonal darf Arbeiten am Wechselrichter ausführen.                                                                |
|                                                      | Achtung - Heiße Oberflächen!                                                                                                    |
| 5 min                                                | Lebensgefahr durch hohe Spannungen im Wechselrichter! - Schalten<br>Sie den Wechselrichter spannungsfrei. Warten Sie anschließend 5<br>Minuten, bevor Sie den Wechselrichter öffnen.        |
| $\triangle$                                          | Nur qualifiziertes Elektrofachpersonal darf Arbeiten am Wechselrichter ausführen.                                                                                                    |
| i                                                    | Betriebsanweisungen - Bitte lesen und befolgen Sie die dem Wech-<br>selrichter beigelegten Anweisungen. Entfernen Sie keine Symbole am<br>Wechselrichter. Ersetzen Sie beschädigte Symbole. |
| CE                                                   | CE-Kennzeichnung - Der Wechselrichter erfüllt die Anforderungen der europäischen EMV-Richtlinie 2004/108/EG und der Niederspannungs-<br>richtlinie 2006/95/EG (siehe Abschnitt <u>11</u> ). |
| BUREAU<br>VERIAS<br>School Provide<br>School Provide | GS-Kennzeichnung - Der Wechselrichter erfüllt die entsprechenden<br>Anforderungen des deutschen Produktsicherheitsgesetzes.                                                                 |
| X                                                    | Entsorgen Sie den Wechselrichter und die Zubehörkomponenten nicht über den Hausmüll.                                                                                                    |

# 3 Beschreibung

## 3.1 Identifikation

Der Wechselrichter kann anhand der Angaben auf dem Typenschild identifiziert werden (siehe Abschnitt <u>3.5</u>).

# 3.2 Funktionalität

#### **MPP-Tracker & Netzanschluss**

Der Wechselrichter verfügt über 2 unabhängige MPP-Tracker, die den Anschluss von Strängen mit unterschiedlichen Charakteristika wie Ausrichtung, Größe und Modultyp ermöglichen. Der Netzanschluss ist dreiphasig.

#### **Automatischer Betrieb**

Der Betrieb des Wechselrichters erfolgt vollautomatisch und ist abhängig von der verfügbaren Leistung des PV-Generators. Ist ausreichend Leistung vorhanden, geht der Wechselrichter in den Netzbetrieb und speist in das Netz ein. Steht nicht mehr genügend Leistung durch den PV-Generator zur Verfügung, trennt sich der Wechselrichter vom Netz und schaltet sich aus.

#### Bedienung

Das Grafik-Display mit drei Funktionstasten erlaubt die komfortable Bedienung des Wechselrichters und das Ablesen aller wichtigen Betriebsdaten. Das Grafik-Display ist nur bei ausreichend hoher DC-Eingangsspannung eingeschaltet.

#### Fernüberwachung

Für die Fernüberwachung der PV-Anlage stehen Ethernet- und RS485-Schnittstellen zur Verfügung. Der Wechselrichter kann via Ethernet direkt an das Internet angeschlossen werden (MaxView). Der Wechselrichter ist mit Statusmeldekontakten für die Fernabfrage des Betriebsstatus ausgerüstet.

Der Wechselrichter verfügt über zwei unabhängige Schnittstellen zur Überwachung von externen, potentialfreien Meldekontakten.

### **Erweiterte Funktionen**

Der Wechselrichter verfügt über Funktionen zur Netzüberwachung, Leistungsbegrenzung und Blindleistungssteuerung. Diese können mit zusätzlicher Software konfiguriert werden.

Die ferngesteuerte Leistungsbegrenzung und Blindleistungsgenerierung kann mithilfe der Zubehörkomponenten MaxWeb XPN und MaxRemote realisiert werden.

#### Lüftung

Der Wechselrichter ist luftgekühlt. Lüfter saugen die Luft durch den Lüftungseinlass auf der rechten Seite des Wechselrichters an. Anschließend wird die Luft über die internen Kühlkörper geführt. Der Lüftungsauslass befindet sich auf der linken Seite des Wechselrichters.

### 3.3 Sicherheitseinrichtungen

#### Überspannungsschutz

Der Wechselrichter verfügt sowohl am Eingang als auch am Ausgang über Überspannungsableiter (Varistoren). Jeder MPP-Tracker (Plus- und Minusanschluss) ist mit einem Überspannungsableiter ausgerüstet. Auf der AC-Seite verfügt jede Netzphase über einen Überspannungsableiter (Angaben zu den eingebauten Überspannungsableitern siehe Abschnitt <u>11</u>).

Bei der Planung der PV-Anlage ist möglicherweise ein zusätzlicher externer Blitzschutz vorzusehen.

#### Fehlerstromüberwachung

Der Wechselrichter verfügt über einen AC/DC-sensitiven Fehlerstromsensor, der die generatorseitig auftretenden Ableitströme überwacht. Dieser kann zwischen den kapazitiven Ableitströmen (verursacht durch die Kapazitäten der PV-Module gegen Erde) und Fehlerströmen (verursacht durch Berührung eines Pols des PV-Generators) unterscheiden. Wenn der Wechselrichter eine Überschreitung des zulässigen Fehler- oder Ableitstroms feststellt, trennt sich der Wechselrichter vom Netz.

#### Funktionen zur Strom- und Leistungsbegrenzung

Im Bedarfsfall begrenzt der Wechselrichter den DC-Eingangsstrom, die Ausgangsleistung sowie den Ausgangsstrom.

#### Temperaturbegrenzung

Bei Umgebungstemperaturen von über 45 °C kann die Gerätetemperatur mehr als 80 °C erreichen. In solchen Fällen wird die Einspeiseleistung vorübergehend reduziert. Wenn die Gerätetemperatur 85 °C übersteigt, trennt sich der Wechselrichter vom Netz.

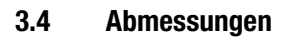

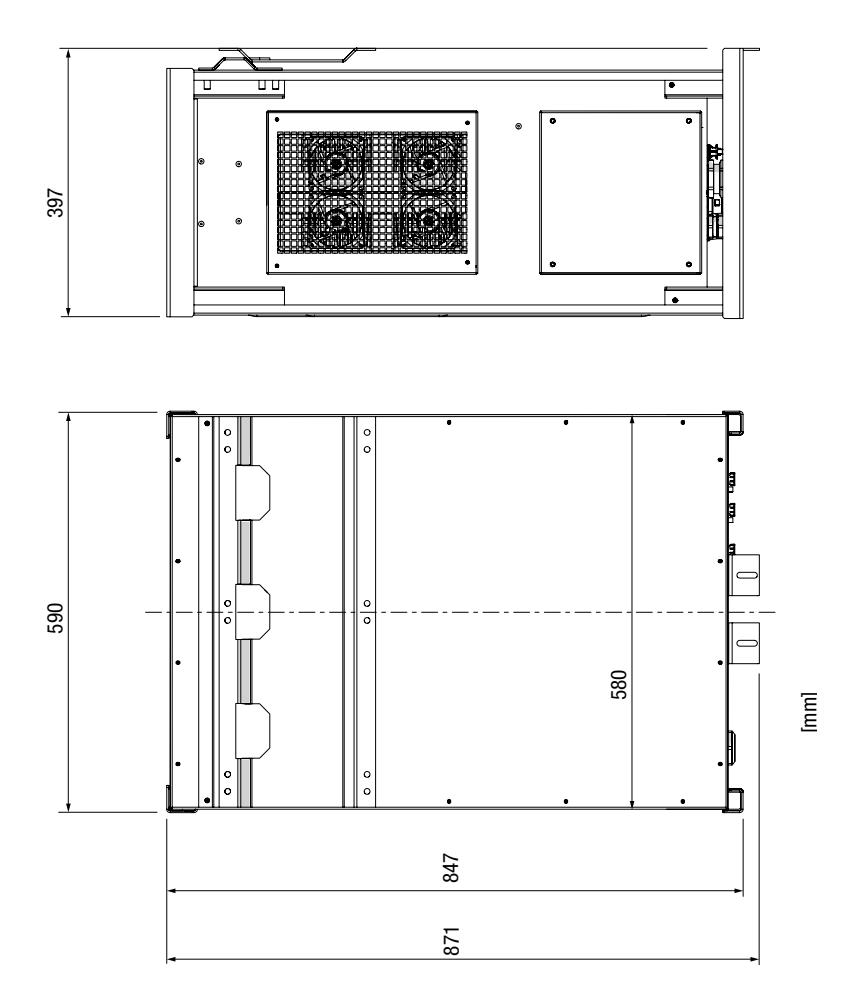

Bild 1 Abmessungen (mit Wandhalterung)

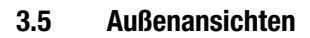

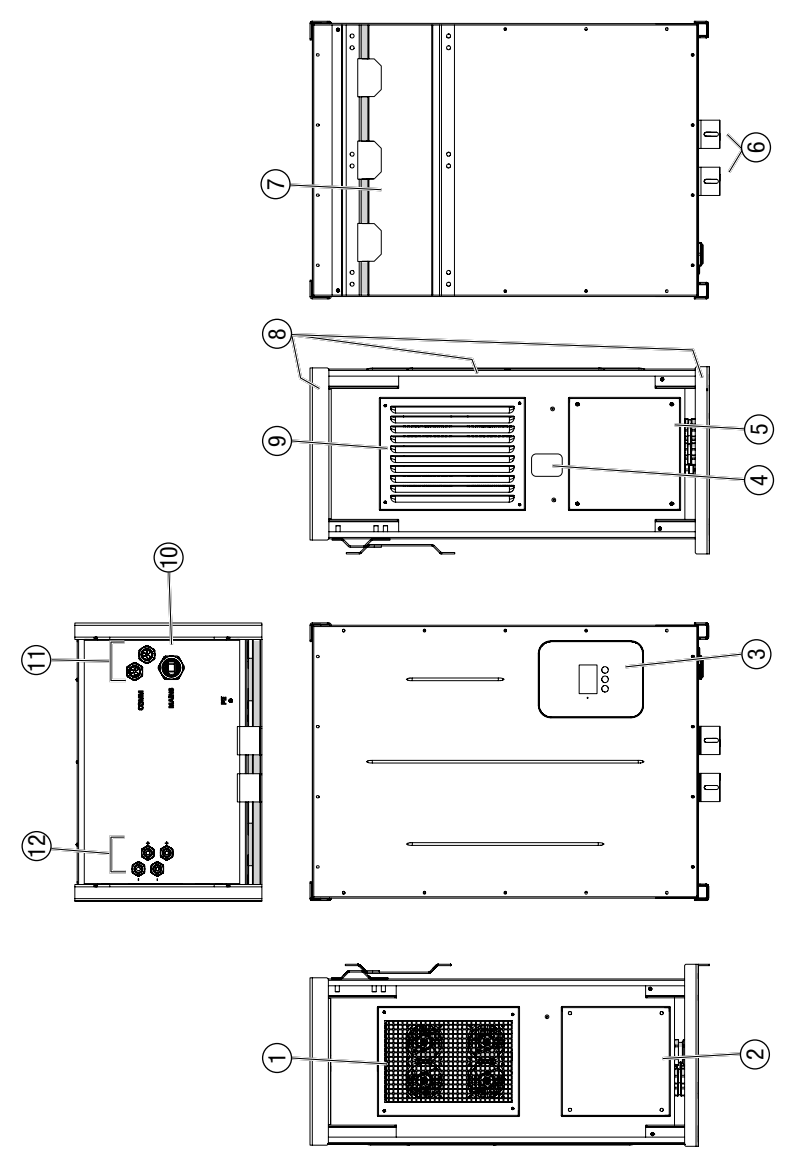

| Pos. | Beschreibung                                                            |
|------|-------------------------------------------------------------------------|
| 1    | Lüftungseinlass                                                         |
| 2    | AC-Deckel                                                               |
| 3    | Grafik-Display                                                          |
| 4    | Typenschild                                                             |
| 5    | DC-Deckel                                                               |
| 6    | Sicherungsbügel                                                         |
| 7    | Wandhalterung                                                           |
| 8    | Griffe (zum Heben des Wechselrichters)                                  |
| 9    | Lüftungsauslass                                                         |
| 10   | Kabelverschraubung "AC Mains" (AC-Anschlüsse)                           |
| 11   | Mehrfachkabeldurchführung "COMM" (Steuer- und Kommunikationsanschlüsse) |
| 12   | Kabelverschraubungen (DC-Anschlüsse)                                    |

# 3.6 Blockschaltbild

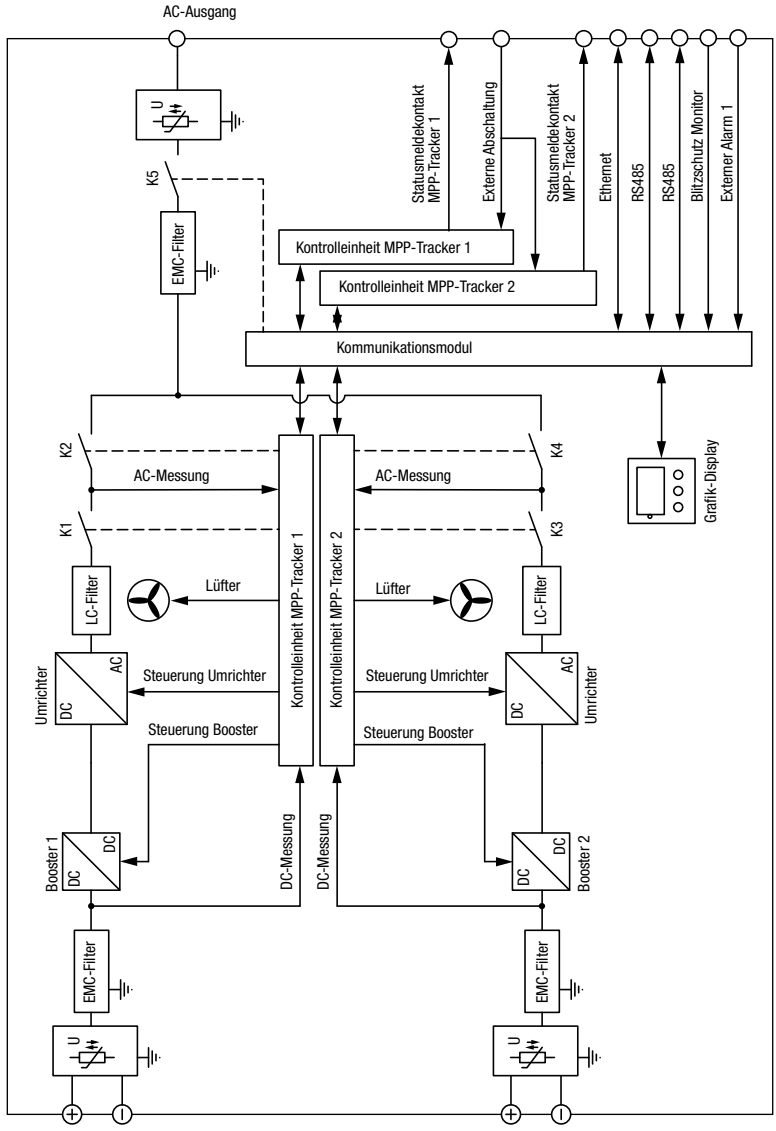

DC-Eingang MPP-Tracker 1

DC-Eingang MPP-Tracker 2

Bild 3 Blockschaltbild

# 4 Montage

# 4.1 Wechselrichter transportieren und lagern

Stellen Sie sicher, dass während des Transports und bei einer Lagerung die Umgebungsbedingungen eingehalten werden (Angaben siehe Abschnitt <u>11</u>). Verwenden Sie für den Versand des Wechselrichters nur die Originalverpackung.

# 4.2 Wechselrichter heben

Der Wechselrichter verfügt über Griffe (<u>Bild 2</u>/Pos. 7), an denen der Wechselrichter manuell aus der Verpackung gehoben werden kann.

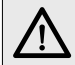

## VORSICHT!

**Verletzungsgefahr durch hohes Gewicht!** Der Wechselrichter wiegt ca. 70 kg.

Montieren Sie den Wechselrichter nur zu zweit.

## 4.3 Lieferumfang überprüfen

Überprüfen Sie den Lieferumfang auf Vollständigkeit und mögliche Beschädigungen. Kontaktieren Sie Ihren Händler oder das SolarMax Service Center bei fehlerhafter Lieferung.

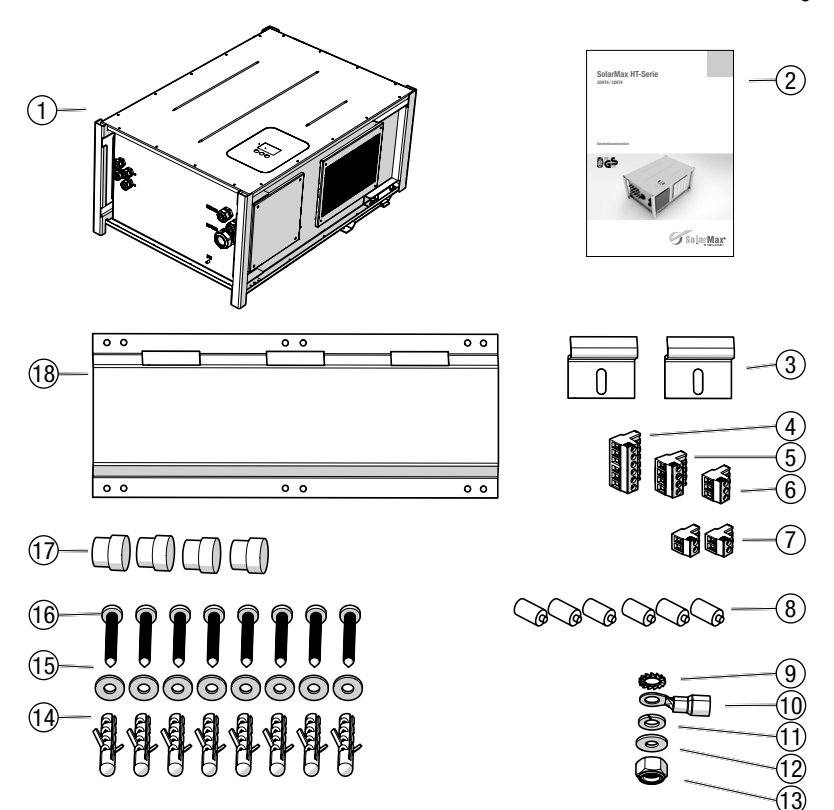

#### Bild 4 Lieferumfang

| Pos. | Anzahl | Beschreibung                                             |
|------|--------|----------------------------------------------------------|
| 1    | 1      | Wechselrichter                                           |
| 2    | 1      | Gerätedokumentation                                      |
| 3    | 2      | Sicherungsbügel (Wechselrichter-Montage)                 |
| 4    | 1      | 6-poliger Stecker (Anschluss Statusmeldekontakte)        |
| 5    | 1      | 4-poliger Stecker (Anschluss RS485)                      |
| 6    | 1      | 3-poliger Stecker (Anschluss externe Netzüberwachung)    |
| 7    | 2      | 2-poliger Stecker (Anschluss externe Meldekontakte)      |
| 8    | 6      | Verschlussbolzen (Verschluss Mehrfachkabelverschraubung) |

| Pos. | Anzahl | Beschreibung                                            |
|------|--------|---------------------------------------------------------|
| 9    | 1      | Fächerscheibe M5 (Anschluss 2. Schutzleiter)            |
| 10   | 1      | Kabelschuh M5 (Anschluss 2. Schutzleiter)               |
| 11   | 1      | Federring M5 (Anschluss 2. Schutzleiter)                |
| 12   | 1      | Unterlegscheibe M5 (Anschluss 2. Schutzleiter)          |
| 13   | 1      | Mutter M5 (Anschluss 2. Schutzleiter)                   |
| 14   | 8      | Dübel 10 x 50 (Wechselrichter-Montage)                  |
| 15   | 8      | Unterlegscheibe M6 x 18 (Wechselrichter-Montage)        |
| 16   | 8      | Torx-Linsenkopfschraube 6 x 60 (Wechselrichter-Montage) |
| 17   | 4      | Dichteinsätze (Verschluss M20-Kabelverschraubung)       |
| 18   | 1      | Wandhalterung (Wechselrichter-Montage)                  |

## 4.4 Montageort wählen

#### **GEFAHR!**

### Lebensgefahr durch Feuer oder Explosion!

Beim Wechselrichter handelt es sich um elektrisches Gerät mit Wärmeentwicklung und der Möglichkeit zur Funkenbildung.

- Montieren Sie den Wechselrichter in einer Umgebung frei von feuergefährlichen Gasen und Flüssigkeiten.
- Installieren Sie den Wechselrichter nicht in der N\u00e4he von brennbaren Materialien. Der Montageuntergrund muss feuerfest sein.
- Berücksichtigen Sie die lokalen Brandschutzrichtlinien.

### VORSICHT!

#### Verletzungsgefahr durch hohes Gewicht!

Der Wechselrichter wiegt ca. 70 kg.

Der Montageuntergrund muss ausreichende Tragfähigkeit aufweisen.

#### Standort- und Montagebedingungen

- Die Umgebungsbedingungen sind in den technischen Daten angegeben, siehe Abschnitt <u>11</u>.
- Wählen Sie möglichst einen trockenen, gegen Wasser und Schnee geschützten Montageort.
- Setzen Sie den Wechselrichter nicht direkter Sonneneinstrahlung aus.
- Montieren Sie den Wechselrichter an einer frei zugänglichen Stelle, damit Servicearbeiten leicht durchführbar sind.

Halten Sie bei der Montage folgende Mindestabstände ein:

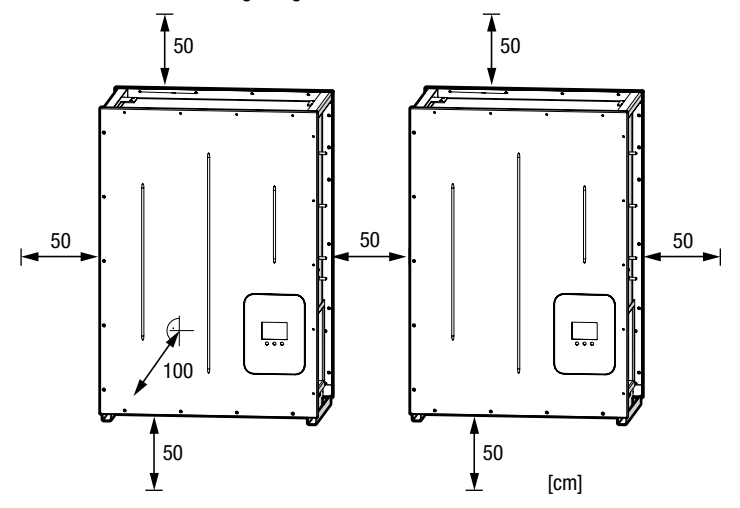

Bild 5 Minimale Montageabstände

Montieren Sie den Wechselrichter nicht schräg oder liegend:

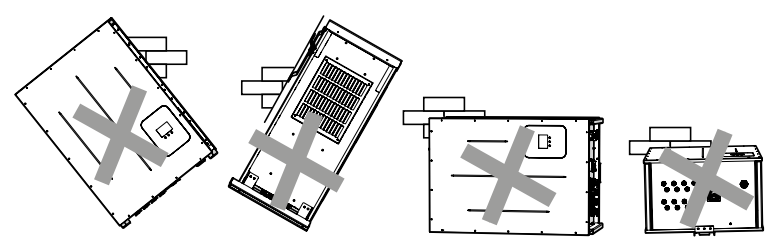

Bild 6 Unerlaubte Montagepositionen

- Der Frischluftbedarf beträgt max. 200 m<sup>3</sup>/h.
- Die optimale K
  ühlung des Wechselrichters ist nur gew
  ährleistet, wenn die seitlichen L
  üftungs
  öffnungen freigehalten werden.
- Die Umgebungsluft des Wechselrichters muss frei von Staub, Salz- und Ammoniakdämpfen sein.
- Der Standort muss die Anforderungen an die elektromagnetische Störfestigkeit und Störaussendung erfüllen.

## 4.5 Wechselrichter montieren

Der Wechselrichter wird mittels der Wandhalterung an einer senkrechten Wand befestigt. Die Wandhalterung und das Befestigungsmaterial sind im Lieferumfang enthalten.

#### Wandhalterung montieren

- 1. Verwenden Sie die Wandhalterung als Bohrschablone.
- 2. Richten Sie die Wandhalterung mit einer Wasserwaage horizontal aus.
- 3. Markieren Sie pro Lochpaar mindestens eine Bohrung (Beispiel siehe Bild 8).

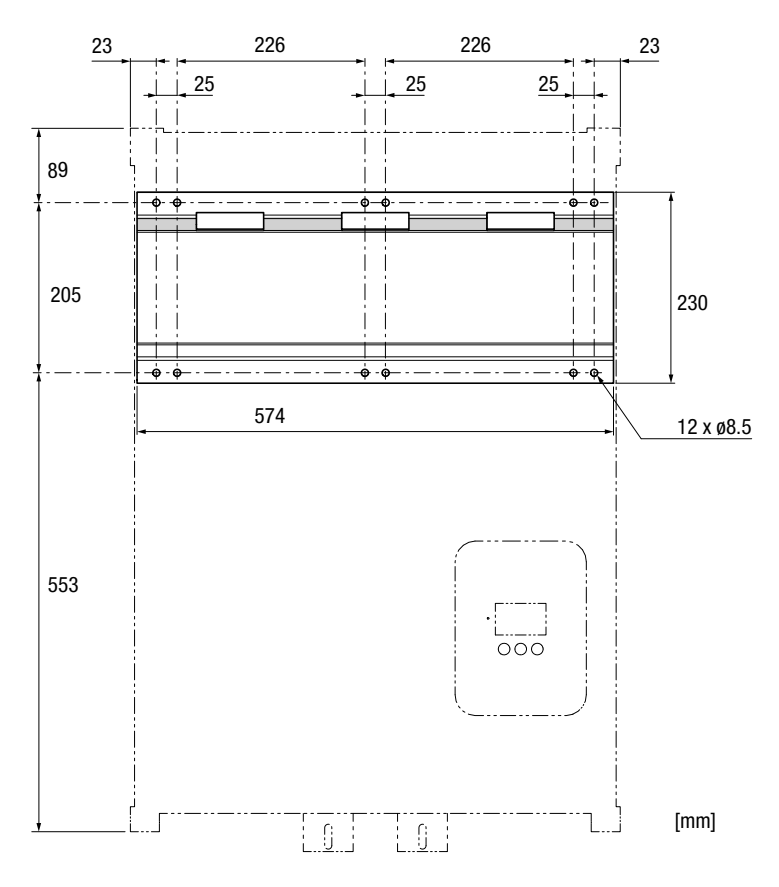

Bild 7 Abmessungen der Wandhalterung

- 4. Bohren Sie die Bohrlöcher Ø10 x 60 mm.
- 5. Befestigen Sie die Wandhalterung.
  - Montagereihenfolge: D
     übel 10 x 50, Wandhalterung, Unterlegscheiben M6, Torx-Linsenkopfschrauben 6 x 60.

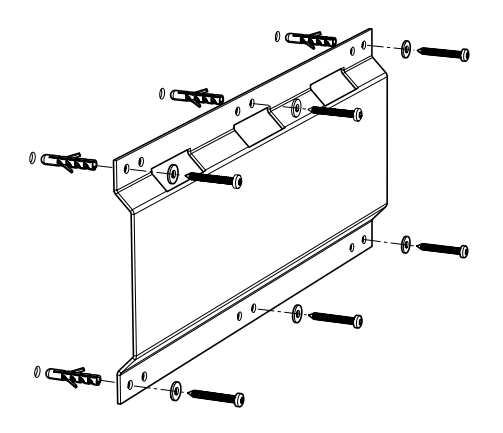

Bild 8 Montagereihenfolge

#### Wechselrichter in die Wandhalterung einhängen

6. Hängen Sie den Wechselrichter mithilfe einer zweiten Person in die Aufnahmen der Wandhalterung ein:

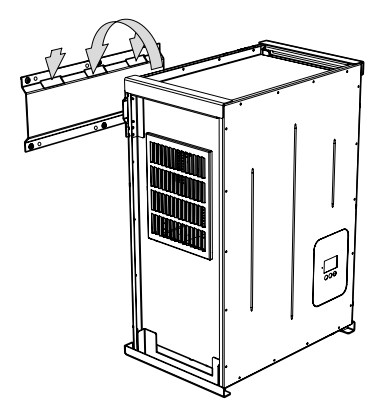

Bild 9 Wechselrichter in die Wandhalterung einhängen

#### Wechselrichter sichern

- 7. Bohren Sie 2 Bohrlöcher Ø10 x 60 mm.
- 8. Sichern Sie den Wechselrichter mit 2 Sicherungsbügel (im Lieferumfang enthalten).
  - Montagereihenfolge: D
     übel 10 x 50, Sicherungsb
     ügel, Unterlegscheiben M6, Torx-Linsenkopfschrauben 6 x 60.

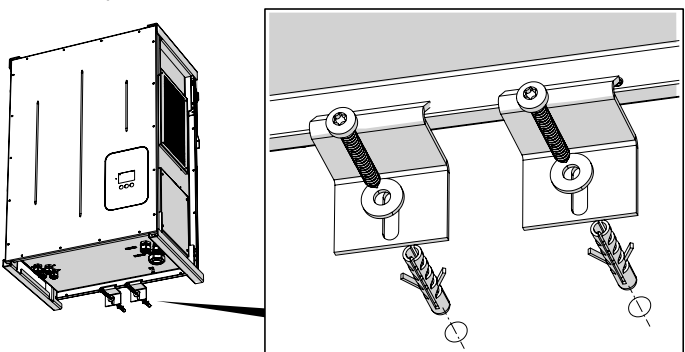

Bild 10 Wechselrichter sichern

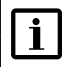

Hinweis

Die Sicherungsbügel lassen sich auch seitlich befestigen.

# 5 Elektrischer Anschluss

Nur ausgebildete Elektrofachkräfte dürfen den Wechselrichter installieren.

# 5.1 AC-Deckel abnehmen

Bei abgenommenem AC-Deckel sind die AC- und Kommunikationsanschlüsse zugänglich.

#### Vorgehen

- 1. Schalten Sie die DC- und AC-Zuleitungen zum Wechselrichter spannungsfrei.
- 2. Schalten Sie alle am Wechselrichter angeschlossenen Steuerleitungen spannungsfrei (Statusrelais, externe Netzüberwachung und -abschaltung).

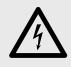

#### GEFAHR! Lebensgefahr durch Stromschlag!

Nach der Freischaltung des Wechselrichters verbleiben während ca. 5 Minuten hohe Restspannungen im Wechselrichter.

- Warten Sie 5 Minuten, bis sich die Wechselrichter-internen Spannungen reduziert haben, bevor Sie den AC-Deckel abnehmen und Anschlussarbeiten ausführen.
- 3. Lösen Sie die M6-Innensechskant-Schrauben (Bild 11/Pos. 1) am AC-Deckel.
- 4. Nehmen Sie den AC-Deckel (Bild 11/Pos. 2) ab.

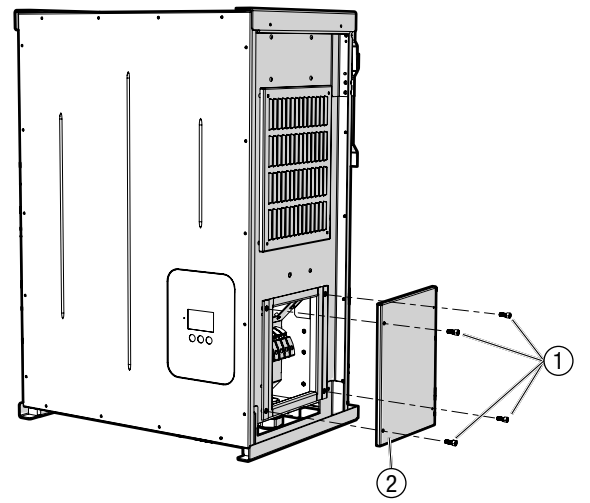

Bild 11 AC-Deckel abnehmen

## 5.2 DC-Deckel abnehmen

Bei abgenommenem DC-Deckel sind die DC-Anschlüsse zugänglich.

#### Vorgehen

- 1. Schalten Sie die DC- und AC-Zuleitungen zum Wechselrichter spannungsfrei.
- 2. Schalten Sie alle am Wechselrichter angeschlossenen Steuerleitungen spannungsfrei (Statusrelais, externe Netzüberwachung und -abschaltung).

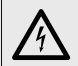

# GEFAHR!

### Lebensgefahr durch Stromschlag!

Nach der Freischaltung des Wechselrichters verbleiben während ca. 5 Minuten hohe Restspannungen im Wechselrichter.

- Warten Sie 5 Minuten, bis sich die Wechselrichter-internen Spannungen reduziert haben, bevor Sie den DC-Deckel abnehmen und Anschlussarbeiten ausführen.
- 3. Lösen Sie die M6-Innensechskant-Schrauben (Bild 12/Pos. 1) am DC-Deckel.
- 4. Nehmen Sie den DC-Deckel (Bild 12/Pos. 2) ab.

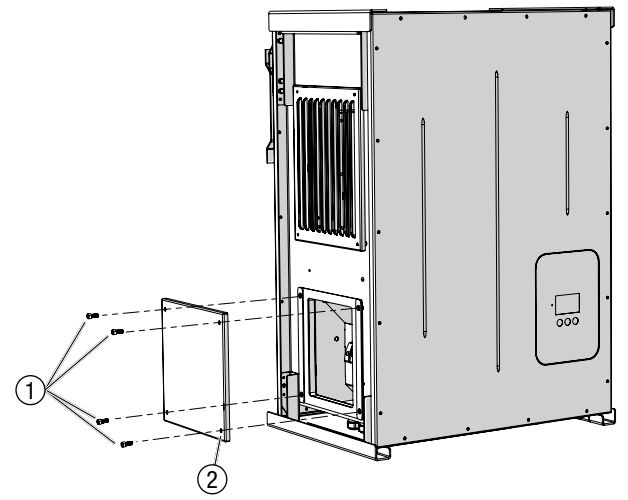

Bild 12 DC-Deckel abnehmen

## 5.3 Anschlussbereich

Sämtliche Anschlüsse befinden sich im Wechselrichter und sind über den entsprechenden Deckel zugänglich.

## 5.3.1 AC-und Kommunikationsanschlüsse

Die AC- und Kommunikationsanschlüsse mit den Kabeldurchführungen sind in  $\underline{\text{Bild 13}}$  dargestellt.

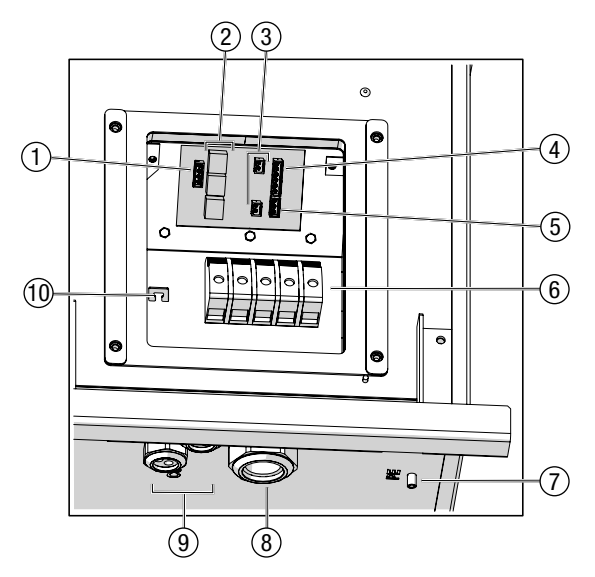

Bild 13 AC- und Kommunikationsanschlüsse

| Pos. | Beschreibung                                                                                                    |  |
|------|----------------------------------------------------------------------------------------------------|--|
| 1    | RS485 (Steckanschluss)                                                                                                    |  |
| 2    | Ethernet- und RS485-Buchsen (RJ45)                                                                                                    |  |
| 3    | Anschluss für externe Meldekontakte                                                                                                    |  |
| 4    | Statusmeldekontakte (Steckanschluss)                                                                                                    |  |
| 5    | Externe Abschaltung (Steckanschluss)                                                                                                    |  |
| 6    | AC-Anschlüsse (Schraubklemmen)                                                                                                    |  |
| 7    | M5-Gewindebolzen "PE" für den Anschluss des 2. Schutzleiters (optional)                                                                      |  |
| 8    | M40-Kabeldurchführung "AC Mains" für die AC-Zuleitung                                                                                        |  |
| 9    | Mehrfachkabeldurchführung "COMM" für die Steuer- und Kommunikationskabel (Netz-<br>werkanschlüsse, Statusmeldekontakte, externe Abschaltung) |  |
| 10   | Laschen für Kabelzugentlastung mit Kabelbinder (Steuer- und Kommunikationskabel)                                                             |  |

## 5.3.2 DC-Anschlüsse

Die DC-Anschlüsse mit den Kabeldurchführungen sind in Bild 14 dargestellt.

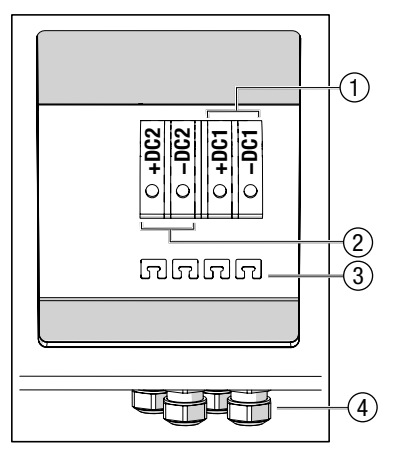

Bild 14 DC-Anschlüsse

| Pos. | Beschreibung                                       |  |
|------|----------------------------------------------------|--|
| 1    | DC-Anschluss MPP-Tracker 1                         |  |
| 2    | DC-Anschluss MPP-Tracker 2                         |  |
| 3    | Laschen für die Kabelzugentlastung mit Kabelbinder |  |
| 4    | M20-Kabeldurchführungen (4x)                       |  |

## 5.4 Wechselrichter an das Netz anschließen

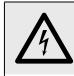

#### GEFAHR! Lebensgefahr durch Stromschlag!

#### Anschlussbedingungen

- Beachten Sie die Anschlussbedingungen des zuständigen Netzbetreibers.
- M40-Kabeldurchführung; einsetzbare Kabel-Ø: 24 ... 33 mm
- Anschlussart: Schraubklemmen (UWV 25)
- Anschließbare Leiterquerschnitte:
  - flexible Leiter (mit oder ohne Aderendhülse): max. 25 mm<sup>2</sup>
  - starre Leiter: max. 35 mm<sup>2</sup>

- Der Schutzleiter der AC-Zuleitung ist mindestens 30 mm länger als die übrigen Leiter zu konfektionieren.
- Die AC-Zuleitung muss abgesichert werden. Minimale Leiterquerschnitte und empfohlene Netzsicherungen:

| Minimale Leiterquerschnitte | 20/25/32HT2        |
|-----------------------------|--------------------|
| Phasen L1, L2, L3           | 10 mm <sup>2</sup> |
| Neutralleiter N             | 4 mm <sup>2</sup>  |
| Schutzleiter PE             | 10 mm <sup>2</sup> |
|                             |                    |
| Empfohlene Netzsicherungen  | 20/25/32HT2        |
| Nennstrom                   | 63 A               |

 Stellen Sie sicher, dass die vom Hersteller der Netzsicherungen spezifizierten Umgebungstemperaturen nicht überschritten werden.

С

# $\bigwedge$

Charakteristik

#### WARNUNG! Lebensgefahr durch Feuer!

- Sichern Sie jeden Wechselrichter separat ab.
- Schließen Sie zwischen dem Wechselrichter und der Netzsicherung keine Verbraucher an.
- Falls ein zusätzlicher, externer Fehlerstromschutzschalter (RCD) eingesetzt wird, ist ein RCD vom Typ A zu wählen. Pro Wechselrichter ist ein Bemessungsfehlerstrom von mindestens 300 mA zu wählen.

#### Vorgehen

- 1. Nehmen Sie den AC-Deckel des Wechselrichters ab wie in Abschnitt <u>5.1</u> beschrieben.
- 2. Führen Sie die AC-Zuleitung durch die Kabelverschraubung.
- 3. Entfernen Sie 19 mm der Leiterisolierung.
- 4. Schließen Sie die Leiter in folgender Reihenfolge an:
  - Schutzleiter PE an der Klemme "PE"
  - Neutralleiter N an der Klemme "N"
  - die Netzphasen an den Klemmen "L1", "L2" und "L3"
  - Anzugsmoment: 4 ... 4.5 Nm

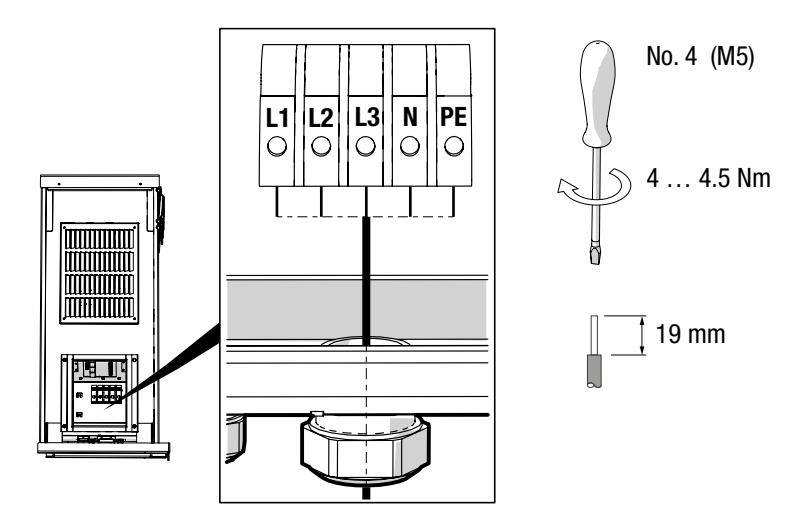

Bild 15 AC-Anschluss

- 5. Überprüfen Sie die Leiteranschlüsse auf festen Sitz.
- 6. Ziehen Sie die M40-Kabelverschraubung fest.
- 7. Überprüfen Sie die Kabelzugentlastung.
- 8. Schließen Sie den zweiten Schutzleiter an (optional):
  - Montagereihenfolge (siehe <u>Bild 16</u>): Zahnscheibe M5 (Pos. 1), Kabelschuh (Pos. 2), Unterlegscheibe M5 (Pos. 3), Federring M5 (Pos. 4), Sicherungsmutter M5 (Pos. 5)
     sämtliche Befestigungselemente sind im Lieferumfang enthalten

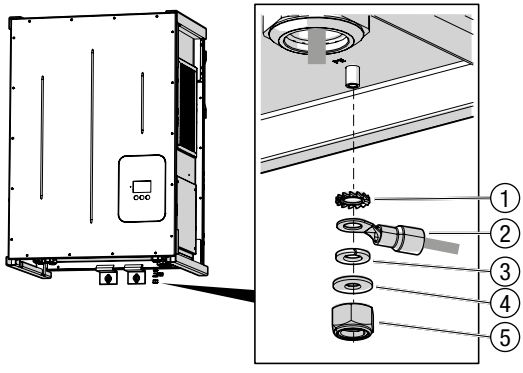

Bild 16 Anschluss des 2. Schutzleiters (optional)

9. Montieren Sie den AC-Deckel des Wechselrichters.

# 5.5 Wechselrichter an den Generatoranschlusskasten anschließen

Der Wechselrichter muss an einen Generatoranschlusskasten angeschlossen werden, der mit DC-Trennschalter und Strangsicherungen ausgerüstet ist. Dies, um den Wechselrichter bei Bedarf vollständig vom PV-Generator zu trennen, und um den Rückstrom in den Strängen zu begrenzen. Passende Generatoranschlusskästen können bei SolarMax bezogen werden (siehe Abschnitt <u>12</u>).

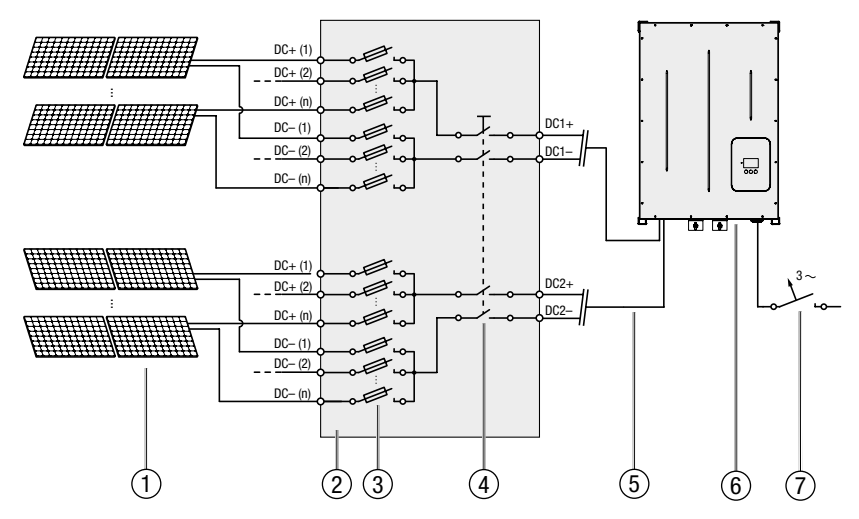

Bild 17 Anschluss an den Generatoranschlusskasten

| Pos. | Beschreibung                                                                      |
|------|-----------------------------------------------------------------------------------|
| 1    | Stränge (PV-Generator)                                                            |
| 2    | Generatoranschlusskasten (z.B. SolarMax Art. Nr. 10006826 oder Art. Nr. 10006825) |
| 3    | Strangsicherungen (allpolig)                                                      |
| 4    | DC-Trennschalter (allpolig)                                                       |
| 5    | Max. 2 Sammelleitungen                                                            |
| 6    | Wechselrichter SM20/2532HT2                                                       |
| 7    | AC-Trennvorrichtung                                                               |

#### Überdimensionierungsfaktor

Bei Bedarf kann die PV-Generatorleistung bezüglich der Ausgangsleistung des Wechselrichters überdimensioniert werden. Der Überdimensionierungsfaktor sollte maximal 1.5 betragen. So ist beispielsweise für den SM32HT2 eine PV-Generatorleistung von 48 kW möglich. Kontaktieren Sie uns, wenn Sie eine größere Überdimensionierung des PV-Generators planen.

#### Spezifikationen des Generatoranschlusskastens

- Allpoliger DC-Trennschalter (PV+ und PV-) zur vollständigen Trennung des Wechselrichters vom PV-Generator
- Strangsicherungen zur separaten Absicherung der Stränge
- Max. Strangspannung: 1 000 V
- Anschlüsse für 2 Sammelleitungen
- Max. Sammelstrom (pro Sammelleitung): 36 A
- Max. Kurzschlussstrom (pro Sammelleitung): 54 A
- Bei der Auswahl des Generatoranschlusskastens sind die länderspezifischen Anforderungen zu beachten.
- Den Generatoranschlusskasten gegen die Witterung geschützt mit den Kabeldurchführungen nach unten montieren.

#### Anschlussbedingungen des Wechselrichters

- M20-Kabeldurchführungen; einsetzbare Kabel-Ø: 6 ... 15 mm
- Anschlussart: Schraubklemmen (UWV 25)
- Anschließbare Leiterquerschnitte:
  - flexible Leiter (mit oder ohne Aderendhülse): max. 25 mm<sup>2</sup>
  - starre Leiter: max. 35 mm<sup>2</sup>
- Maximaler DC-Eingangsstrom pro MPP-Tracker: 36 A

#### GEFAHR!

#### Lebensgefahr durch Feuer!

Brandgefahr des PV-Generators aufgrund zu hoher Rückströme.

- Sichern Sie die Stränge einzeln gegen gefährliche Rückströme ab, indem Sie einen Generatoranschlusskasten mit Strangsicherungen einsetzen.
- Maximale DC-Eingangsspannung: 1 000 V
- Wählen Sie die Leiterquerschnitte gemäß der Anlagenkonfiguration.
- Die Parallelschaltung der MPP-Tracker ist unzulässig:
- Erden Sie weder den Minuspol noch den Pluspol des PV-Generators.

### GEFAHR!

#### Lebensgefahr durch Stromschlag!

#### Vorgehen

- 1. Nehmen Sie den DC-Deckel des Wechselrichters ab wie in Abschnitt 5.2 beschrieben.
- 2. Führen Sie die DC-Zuleitungen (d.h. die Sammelleitungen des Generatoranschlusskastens) durch die Kabelverschraubungen.
- 3. Entfernen Sie 19 mm der Leiterisolierung.
- 4. Schließen Sie die Leiter an:
  - Polarität der Zuleitungen beachten
  - Anzugsmoment: 4 ... 4.5 Nm

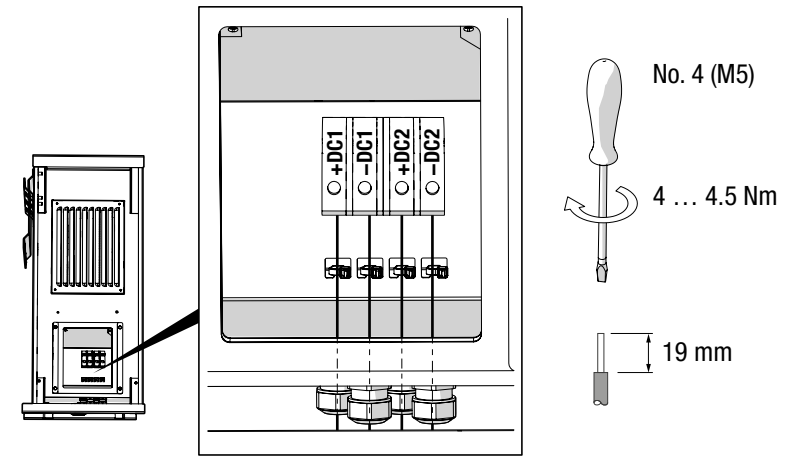

Bild 18 DC-Anschluss

- 5. Überprüfen Sie die Leiteranschlüsse auf festen Sitz.
- 6. Ziehen Sie die M20-Kabelverschraubungen fest (Schlüsselweite: 27 mm).
- 7. Überprüfen Sie die Kabelzugentlastung.
- 8. Montieren Sie den DC-Deckel des Wechselrichters.

## 5.6 Netzwerkanschlüsse (optional)

Der Wechselrichter verfügt über eine Ethernet- sowie drei RS485-Schnittstellen. Diese ermöglichen die Anbindung an das Internet, an ein MaxComm-Netzwerk oder andere Netzwerke. Die RS485-Schnittstellen sind geräteintern parallelgeschaltet. Der Anschluss erfolgt über RJ45-Steckverbinder oder mit Schraubklemmen.

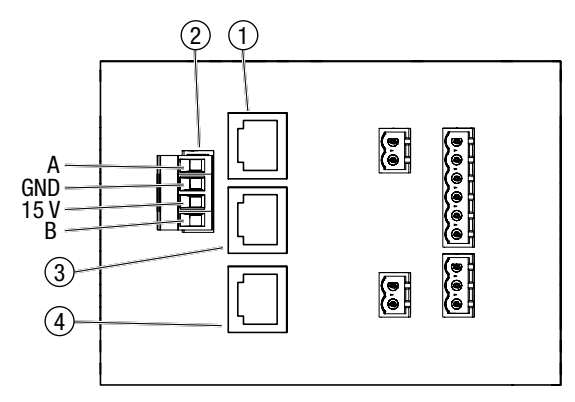

Bild 19 Netzwerkanschlüsse

| Pos. | Beschreibung         |                                 |  |  |
|------|----------------------|---------------------------------|--|--|
| 1    | RJ45-Buchse RS485    |                                 |  |  |
| 2    | Steckar              | teckanschluss RS485:            |  |  |
|      | В                    | Bus B                           |  |  |
|      | 15V                  | 15 V-Netzwerkspeisung           |  |  |
|      | GND                  | Masseanschluss Netzwerkspeisung |  |  |
|      | A                    | Bus A                           |  |  |
| 3    | RJ45-Buchse RS485    |                                 |  |  |
| 4    | RJ45-Buchse Ethernet |                                 |  |  |

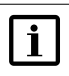

#### Hinweis

Weitere Informationen zur Datenkommunikation finden Sie in der Technischen Information "MaxComm-Netzwerk". Dieses Dokument können Sie von unserer Internetseite herunterladen: <u>www.solarmax.com</u>.

#### Anschlussbedingungen

- Anschlussarten: 3 x RJ45-Buchsen / 4-poliger Stecker (im Lieferumfang enthalten)
- Anschließbare Leiterquerschnitte (Steckanschluss): 0.25 ... 2.5 mm<sup>2</sup>
- Mehrfachkabeldurchführung; einsetzbare Kabel-Ø: 5.5 ... 7.0 mm
- Verwenden Sie geschirmte Netzwerkkabel (Kat. 5)

#### Vorgehen

- 1. Nehmen Sie den AC-Deckel des Wechselrichters ab wie in Abschnitt 5.1 beschrieben.
- 2. Führen Sie die Netzwerkkabel durch die Mehrfachkabelverschraubung.

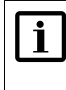

### Hinweis

Die RJ45-Stecker können durch die Mehrfachkabelverschraubung durchgezogen werden.

- Stecken Sie die Netzwerkkabel in die RJ45-Buchsen (<u>Bild 20</u>/Pos.1) ein und pr
  üfen Sie die Steckerverriegelung.
- 4. RS485-Klemmenanschluss (<u>Bild 20</u>/Pos.2): schließen Sie das RS485-Netzwerkkabel wie folgt an:
  - Abisolierlänge: 7 mm
  - Anzugsmoment: 0.5 ... 0.6 Nm

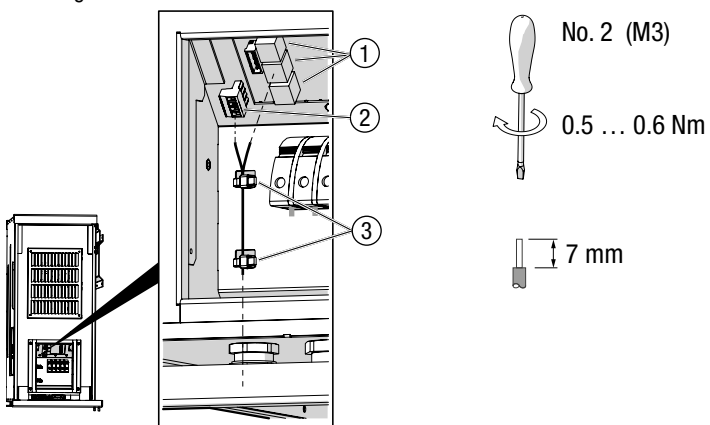

Bild 20 Netzwerkanschluss

- 5. Befestigen Sie die Kabel mit Kabelbindern an den Gehäuselaschen (Bild 20/Pos. 3).
- 6. Verschließen Sie die unbenutzten Durchführungen in der Mehrfachkabelverschraubung mit den Verschlussbolzen (Pos. 8 in Abschnitt <u>4.3</u>).
- 7. Ziehen Sie die Mehrfachkabelverschraubung fest (Schlüsselweite: 34 mm).
- 8. Montieren Sie den AC-Deckel des Wechselrichters.

## 5.7 Statusmeldekontakte anschließen (optional)

Die konfigurierbaren Statusmeldekontakte dienen zur Fernüberwachung des Wechselrichters. Beide Leistungsteile (MPP-Tracker 1 bzw. MPP-Tracker 2) lassen sich einzeln mit einem Statusmeldekontakt überwachen. Bei Verwendung der externen Abschaltung (siehe Abschnitt <u>5.8</u>) können die Statusmeldekontakte nicht benutzt werden.

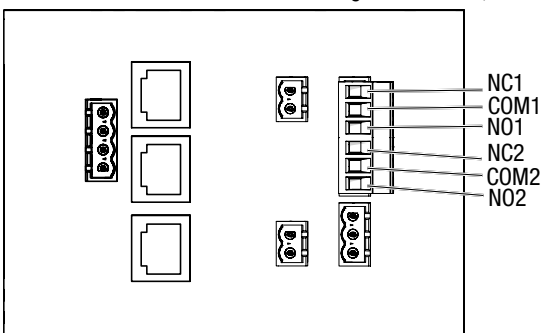

Die Statusmeldekontakte können konfiguriert werden, siehe Abschnitt 6.3.4.

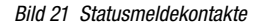

| Statusmeldekontakt MPP-Tracker 1 |                      |  |  |  |
|----------------------------------|----------------------|--|--|--|
| NC1                              | Öffner bei Fehler    |  |  |  |
| COM1                             | Common 1             |  |  |  |
| N01                              | Schließer bei Fehler |  |  |  |
| Statusmeldekontakt MPP-Tracker 2 |                      |  |  |  |
| NC2                              | Öffner bei Fehler    |  |  |  |
| COM2                             | Common 2             |  |  |  |
| N02                              | Schließer bei Fehler |  |  |  |

#### Anschlussbedingungen

- Anschlussart: 6-poliger Stecker (im Lieferumfang enthalten)
- Anschließbare Leiterquerschnitte: min. 0.25 mm<sup>2</sup> / max. 2.5 mm<sup>2</sup>
- Mehrfachkabeldurchführung; einsetzbare Kabel-Ø: 5.5 ... 7.0 mm
- Max. Schaltspannung: 250 VAc / 30 VDc
- Max. Schaltstrom: 1.5 A (keine interne Absicherung vorhanden)
- Max. Kabellänge: max. 50 m

#### Vorgehen

- 1. Nehmen Sie den AC-Deckel des Wechselrichters ab wie in Abschnitt 5.1 beschrieben.
- 2. Führen Sie das Kabel durch die Mehrfachkabelverschraubung.
- 3. Schließen Sie die Steuerleitungen am 6-poligen Stecker (Bild 22/Pos. 1) wie folgt an:

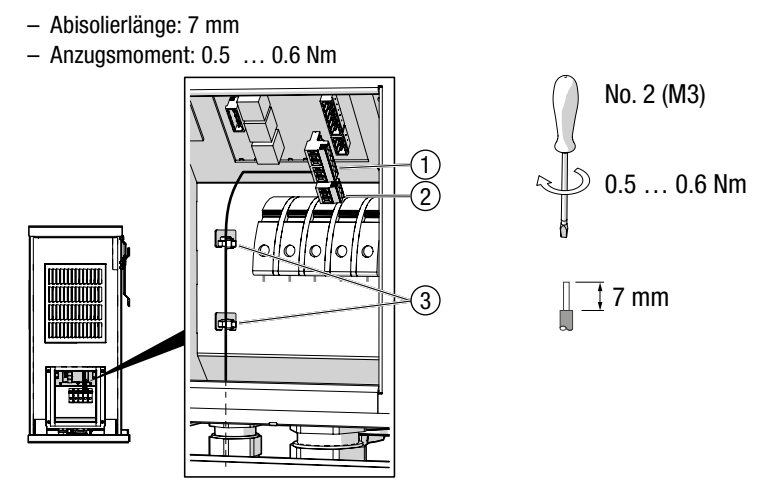

Bild 22 Statusmeldekontakte anschließen

- 4. Stecken Sie den 6-poligen Stecker ein.
- 5. Stecken Sie den 3-poligen Stecker (<u>Bild 22</u>/Pos.2) ein, um offene Kontakte abzudecken.
- 6. Befestigen Sie die Kabel mit Kabelbindern an den Gehäuselaschen (Bild 22/Pos. 3).
- 7. Verschließen Sie die unbenutzten Durchführungen in der Mehrfachkabelverschraubung mit den Verschlussbolzen (Pos. 8 in Abschnitt <u>4.3</u>).
- 8. Ziehen Sie die Mehrfachkabelverschraubung fest (Schlüsselweite: 34 mm).
- 9. Montieren Sie den AC-Deckel des Wechselrichters.

## 5.8 Externe Abschaltung (optional)

Die Schnittstelle ermöglicht den Anschluss des Wechselrichters an eine externe Netzüberwachung, die bei Bedarf den Wechselrichter ferngesteuert vom Netz trennt.

Die externe Abschaltung des Wechselrichters kann am Grafik-Display oder mit MaxTalk 2 Pro aktiviert und deaktiviert werden.

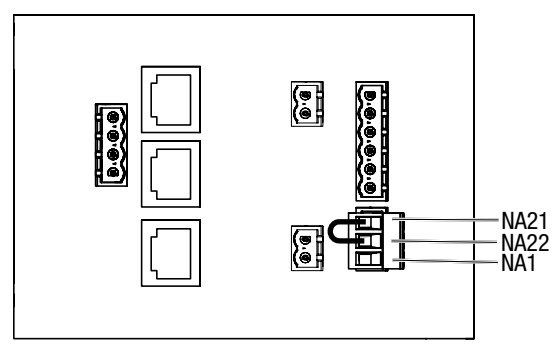

Bild 23 Anschlüsse der externen Abschaltung

| Kontakt | Beschreibung                                                     |
|---------|------------------------------------------------------------------|
| NA21    | Anschluss Steuerleitung / externe Abschaltung des MPP-Trackers 1 |
| NA22    | Anschluss Steuerleitung / externe Abschaltung des MPP-Trackers 2 |
| NA1     | Anschluss Neutralleiter                                          |

Solange am Kontakt NA21 bzw. NA22 das Signal (die Phasenspannung) der externen Netzüberwachung anliegt, können die entsprechenden MPP-Tracker ins Netz einspeisen. Bei Abfall des Signals werden die Netzrelais K1/K2 bzw. K3/K4 (siehe Abschnitt <u>3.6</u>) des Wechselrichters geöffnet. Dies bewirkt die unmittelbare Netztrennung.

Die Steuerleitung der externen Netzüberwachung sollte mittels Brücke an beiden Kontakten NA21 und NA22 angeschlossen werden. Bei Anschluss von nur einem Kontakt speisen nur die entsprechenden MPP-Tracker ins Netz ein. Bei Verwendung der Statusmeldekontakte (siehe Abschnitt <u>5.7</u>) kann die Funktion der externen Abschaltung nicht benutzt werden.

#### Anschlussbedingungen

- Anschlussart: 3-poliger Stecker (im Lieferumfang enthalten)
- Anschließbare Leiterquerschnitte: 0.25 ... 2.5 mm<sup>2</sup>
- Mehrfachkabeldurchführung; einsetzbare Kabel-Ø: 5.5 ... 7.0 mm
- Nenneingangsspannung 230 Vac
#### Vorgehen

1. Nehmen Sie den AC-Deckel des Wechselrichters ab wie in Abschnitt 5.1 beschrieben.

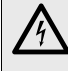

#### Lebensgefahr durch Stromschlag!

Die Steuerleitung der externen Netzüberwachung kann Netzspannung führen.

- 2. Führen Sie das Kabel durch die Mehrfachkabelverschraubung.
- Schließen Sie die Steuerleitung am 3-poligen Stecker (<u>Bild 24</u>/Pos.2) wie folgt an:
   Abisolierlänge: 7 mm

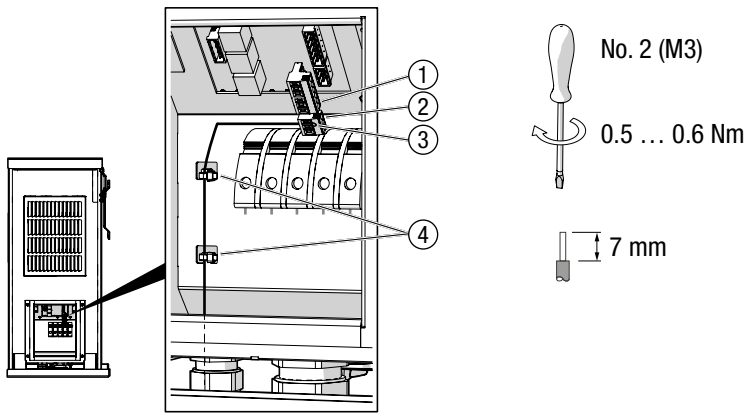

- Anzugsmoment: 0.5 ... 0.6 Nm

WARNUNG!

Bild 24 Externe Abschaltung anschließen

- 4. Stecken Sie den 3-poligen Stecker ein.
- 5. Stecken Sie den 6-poligen Stecker (<u>Bild 24</u>/Pos.1) ein, um offene Kontakte abzudecken.
- 6. Prüfen Sie, ob die Kontakte NA21 und NA22 gebrückt sind (Bild 24/Pos. 3).
- 7. Befestigen Sie die Kabel mit Kabelbindern an den Gehäuselaschen (Bild 24/Pos. 4).
- Verschließen Sie die unbenutzten Durchführungen in der Mehrfachkabelverschraubung mit den Verschlussbolzen (Pos. 8 in Abschnitt <u>4.3</u>).
- 9. Ziehen Sie die Mehrfachkabelverschraubung fest (Schlüsselweite: 34 mm).
- 10. Montieren Sie den AC-Deckel des Wechselrichters.

## 5.9 Externe Meldekontakte anschließen (optional)

Der Wechselrichter verfügt über zwei unabhängige Schnittstellen zur Überwachung von externen Meldekontakten. Damit lassen sich Komponenten der PV-Anlage wie beispielsweise Überspannungsableiter überwachen. Der Status der jeweiligen Schnittstelle wird als Warnung angezeigt.

Die Überwachung der Meldekontakte kann am Grafik-Display des Wechselrichters (siehe Abschnitt 6.3.5) oder mit MaxTalk 2 aktiviert werden.

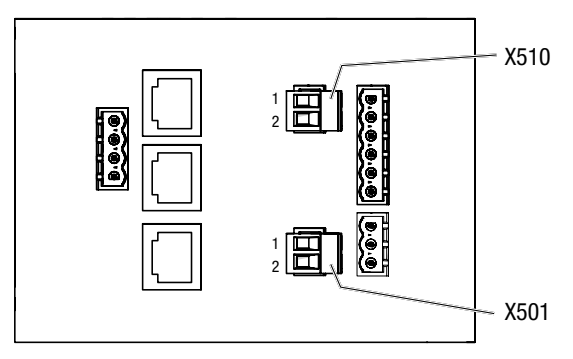

Bild 25 Anschluss externer Meldekontakte

| Schnittstelle | Kontakt | Beschreibung                                                     |
|---------------|---------|------------------------------------------------------------------|
| X501          | 1       | Meldekontakt "Blitzschutz Monitor" (Öffnerkontakt potentialfrei) |
|               | 2       | СОМ                                                              |
| X510          | 1       | Meldekontakt "Externer Alarm 1" (Öffnerkontakt potentialfrei)    |
|               | 2       | СОМ                                                              |

#### Anschlussbedingungen

- Anschlussart: 2-poliger Stecker (im Lieferumfang enthalten)
- Anschließbare Leiterquerschnitte: min. 0.25 mm<sup>2</sup> / max. 2.5 mm<sup>2</sup>
- Mehrfachkabeldurchführung; einsetzbare Kabel-Ø: 5.5 ... 7.0 mm
- Schließen Sie keine externen Stromquellen an.

#### Vorgehen

- 1. Nehmen Sie den AC-Deckel des Wechselrichters ab wie in Abschnitt 5.1 beschrieben.
- 2. Führen Sie das Kabel durch die Mehrfachkabelverschraubung.
- 3. Schließen Sie den Meldekontakt am 2-poligen Stecker (Bild 26/Pos. 1) wie folgt an:
  - Abisolierlänge: 7 mm
  - Anzugsmoment: 0.5 ... 0.6 Nm

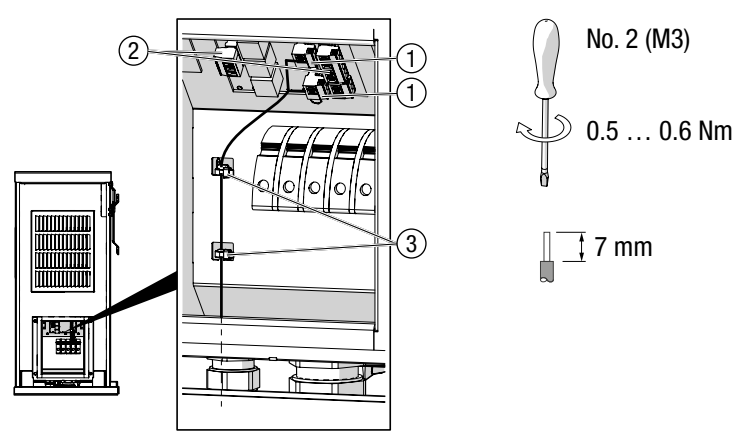

Bild 26 Externe Meldekontakte anschließen

- 4. Stecken Sie den 2-poligen Stecker ein.
- 5. Schließen Sie gegebenenfalls den zweiten Meldekontakt an (Schritte 3 und 4).
- Stecken Sie die restlichen Stecker ein, um die offenen Kontakte abzudecken (<u>Bild 26</u>/ Pos. 2).
- 7. Befestigen Sie die Kabel mit Kabelbindern an den Gehäuselaschen (Bild 26/Pos. 3).
- 8. Verschließen Sie die unbenutzten Durchführungen in der Mehrfachkabelverschraubung mit den Verschlussbolzen (Pos. 8 in Abschnitt <u>4.3</u>).
- 9. Ziehen Sie die Mehrfachkabelverschraubung fest (Schlüsselweite: 34 mm).
- 10. Montieren Sie den AC-Deckel des Wechselrichters.

### 5.10 Externe Leistungssteuerung (optional)

Die externe Vorgabe von Sollwerten für Wirk- und Blindleistung (z.B. für die ferngesteuerte Leistungsbegrenzung) kann mithilfe des Datenloggers MaxWebXPN und dessen Erweiterung MaxRemote realisiert werden. Der Anschluss von MaxWebXPN erfolgt über die Ethernet- oder RS485-Schnittstellen des Wechselrichters (siehe Abschnitt <u>5.6</u>), d.h. über ein MaxComm-Netzwerk.

Die Installationsanleitungen für die Zubehörkomponenten MaxWeb XPN und MaxRemote können Sie von unserer Internetseite herunterladen: <u>www.solarmax.com</u>.

# 6 Inbetriebnahme

## 6.1 Wechselrichter einschalten

Der Wechselrichter wird eingeschaltet, indem der DC-Trennschalter des Generatoranschlusskastens eingeschaltet wird. Das Grafik-Display und die Kommunikationsfunktionen des Wechselrichters werden aktiviert.

#### Vorgehen

- 1. Stellen Sie sicher, dass der AC- und DC-Deckel des Wechselrichters montiert sind.
- 2. Schalten Sie den DC-Trennschalter des Generatoranschlusskastens ein.
  - Bei ausreichender Eingangsleistung zeigt das Grafik-Display des Wechselrichters die "Übersicht" an.
- 3. Schalten Sie die AC-Zuleitung zum Wechselrichter ein (externer AC-Schalter).
  - Die Statusmeldung "Anfahren…" wird angezeigt.
- 4. Warten Sie die Statusmeldung "Netzbetrieb" ab.
  - Der Wechselrichter befindet sich anschließend im Netzbetrieb.
  - Bei der Erstinbetriebnahme des Wechselrichters erscheint anstelle der "Übersicht" das Menü "Initial Setup" (siehe Abschnitt <u>6.2</u>).

## 6.2 Erstinbetriebnahme

Dieser Abschnitt beschreibt die Erstinbetriebnahme des Wechselrichter und die dazu erforderlichen Einstellungen am Grafik-Display. Nach abgeschlossener erfolgreicher Erstinbetriebnahme speist der Wechselrichter in das Stromnetz ein.

Nur ausgebildete Elektrofachkräfte sollten die Erstinbetriebnahme des Wechselrichter ausführen. Die Bedienung des Grafik-Display ist in Abschnitt <u>7</u> beschrieben.

## 6.2.1 Voraussetzungen

- Der Wechselrichter ist vollständig montiert und elektrisch angeschlossen.
- Der AC- und DC-Deckel des Wechselrichters sind montiert.
- Die Sonneneinstrahlung ist ausreichend (genügend hohe DC-Eingangsspannung).

| • | Hir | weis                                                                                                    |
|---|-----|----------------------------------------------------------------------------------------------------|
| L | •   | Eine falsche Ländereinstellung kann zu Problemen beim Betrieb des<br>Wechselrichters und zum Entzug der Betriebserlaubnis durch den örtli-<br>chen Netzbetreiber führen. |
|   | •   | Kontaktieren Sie Ihren Netzbetreiber oder das SolarMax Service Center, wenn Sie nicht sicher sind, welche Einstellungen Sie wählen müssen.                               |
|   |     | Sie können die Erstinbetriebnahme mit Drücken von 🗙 im Menü "Bestä-                                                                                                    |

## 6.2.2 Vorgehen

1. Schalten Sie den Wechselrichter ein wie in Abschnitt <u>6.1</u> beschrieben. Das Menü "Initial Setup" erscheint:

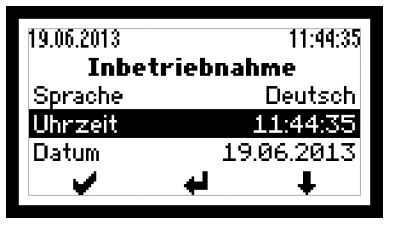

tigung" neu starten.

Bild 27 Displaysprache wählen und Systemzeit aktualisieren

- 2. Wählen Sie unter "Language" die Displaysprache.
- Aktualisieren Sie gegebenenfalls die Uhrzeit und das Datum.
   Der Wechselrichter speichert das Datum als Erstinbetriebnahmedatum.
- 4. Drücken Sie auf 🖌 , um die Eingaben zu bestätigen.
  - Das Menü "Land" erscheint:

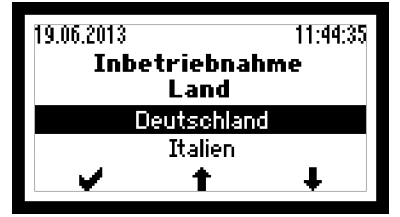

Bild 28 Ländereinstellung wählen

- 5. Wählen Sie die Ländereinstellung.
  - Drücken Sie auf 🖌 , um die Eingabe zu bestätigen.
  - Abhängig von der gewählten Ländereinstellung können zusätzliche Menüs (siehe Abschnitt <u>6.2.3</u>) erscheinen.

- Anschließend erscheint das Menü "Bestätigung".
- 6. Überprüfen Sie im Menü "Bestätigung" die Eingaben.
- 7. Um die Erstinbetriebnahme abzuschließen, drücken Sie auf 🖌 .
  - Anschließend erscheint das Hauptmenü (siehe Abschnitt 7.4).

## 6.2.3 Länderspezifische Menüs

Je nach gewählter Ländereinstellung erscheinen während der Erstinbetriebnahme zusätzliche Menüs.

| Menü                                               | Einstellung         | Beschreibung                                                                                      |
|----------------------------------------------------|---------------------|---------------------------------------------------------------------------------------------------|
| Netzanschluss                                      | Mittelspannung      | Der Wechselrichter wird an das Mittelspan-<br>nungsnetz angeschlossen.                            |
|                                                    | Niederspannung      | Der Wechselrichter wird an das Niederspan-<br>nungsnetz angeschlossen.                            |
| Anlagenleistung*                                   | > 13.8 kVA – 30 kVA | Die Anlagenleistung ist größer als 13.8 kVA<br>bzw. beträgt maximal 30 kVA.                       |
|                                                    | > 30 kVA            | Die Anlagenleistung ist größer als 30 kVA.<br>Es wird eine externe Netzüberwachung<br>eingesetzt. |
| CosPhi(Pac) - QMCPP                                | Inaktiv             | Die Funktion "cosø(Pac)" ist deaktiviert<br>(cosø=1).                                             |
|                                                    | Ein                 | Die Funktion "cosq(Pac)" ist aktiviert.                                                           |
| * verfügbar nur bei Netzanschluss "Niederspannung" |                     |                                                                                                   |

## 6.3 Einstellungen

Im Menü "Einstellungen" des Grafik-Displays lassen sich unterschiedliche Kommunikationsparameter und Überwachungsfunktionen einstellen. Alle Einstellungen bis auf den IP-Modus können auch mit der Service-Software MaxTalk vorgenommen werden.

## 6.3.1 Parameter ändern

Die Parameter im Menü "Einstellungen" lassen sich wie folgt ändern:

1. Wählen Sie im Hauptmenü das Menü "Einstellungen".

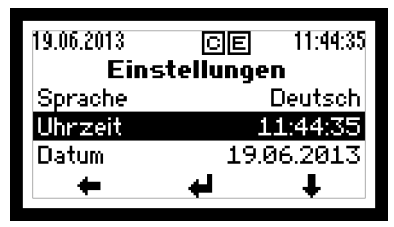

Bild 29 Menü "Einstellungen"

- 2. Wählen Sie mit 🖊 den Parameter (z.B. "Uhrzeit").
- 3. Drücken Sie 📣 , um in den Editiermodus zu wechseln.
- 4. Drücken Sie 🛶, um die gewünschte Ziffer zu markieren.

| 19.06.2013 |          | 11:44:35        |
|------------|----------|-----------------|
| Eins       | stellung | en              |
| Sprache    |          | Deutsch         |
| Uhrzeit    |          | <b>1</b> :44:35 |
| Datum      | 19       | 06.2013         |
| <b>v</b>   | 1        | ⇒               |

Bild 30 Ziffer markieren und deren Wert verändern

- 5. Drücken Sie 🛉 , um den Wert der ausgewählten Ziffer zu erhöhen.
- 6. Drücken Sie 🛶, um die nächste Ziffer zu markieren.
- 7. Drücken Sie 🖌, um den Parameterwert zu bestätigen.
- 8. Drücken Sie 🛑, um zum "Hauptmenü" zurückzukehren.

## 6.3.2 Displaysprache und Systemzeit einstellen

Die Displaysprache und Systemzeit des Wechselrichters können im Menü "Einstellungen" verändert werden.

1. Wählen Sie das Menü "Einstellungen":

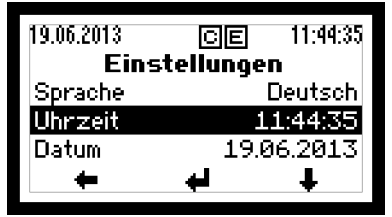

Bild 31 Displaysprache und Systemzeit ändern

2. Wählen Sie den Parameter und aktualisieren Sie ihn:

| Parameter | Beschreibung                                                                                                    |
|-----------|----------------------------------------------------------------------------------------------------|
| Sprache   | Auswahl der Displaysprache: Deutsch, Englisch, Französisch, Italienisch oder Spanisch. Die Displaysprache ist unabhängig von der gewählten Ländereinstellung. |
| Uhrzeit   | Datum und Systemzeit des Wechselrichters                                                                                                    |
| Datum     |                                                                                                    |

3. Drücken Sie 🔶 , um zum "Hauptmenü" zurückzukehren.

## 6.3.3 Netzwerkparameter einstellen

Im Menü "Einstellungen" können die Netzwerkparameter zugewiesen werden.

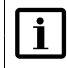

### Hinweis

Beachten Sie die Hinweise zur MaxComm-Kompatibilität in Abschnitt 11.3.

#### Geräteadresse

Der Wechselrichter benötigt für die Kommunikation via RS485-Schnittstelle oder Ethernet eine im Netzwerk eindeutige Geräteadresse.

- 1. Wählen Sie im Menü "Einstellungen" den Parameter "Geräteadresse".
- 2. Setzen Sie den Parameter auf den erforderlichen Wert :

| Parameter     | Beschreibung                      | Wertebereich |
|---------------|-----------------------------------|--------------|
| Geräteadresse | Geräteadresse des Wechselrichters | 1249         |

#### Ethernet-Schnittstelle konfigurieren

Für die Kommunikation via Ethernet sind zusätzlich zur Geräteadresse die folgenden Einstellungen erforderlich:

- 1. Wählen Sie im Menü "Einstellungen" das Menü "Netzwerk".
- 2. Wählen Sie unter "IP-Mode" die erforderliche Einstellung:

| Einstellung | Beschreibung                                                                                                  |
|-------------|----------------------------------------------------------------------------------------------------|
| DHCP-Client | Der Wechselrichter ist DHCP-Client und wird an ein Netzwerk mit DHCP-Server angeschlossen (Werkseinstellung). |
| Static      | Der Wechselrichter wird an ein Netzwerk mit statischen IP-Adressen angeschlossen.                             |

3. Konfigurieren Sie gegebenenfalls die folgenden Parameter. Diese Einstellungen sind nur erforderlich bei IP-Modus "Static" (siehe Schritt 2):

| Parameter            | Beschreibung         | Wertebereich   |
|----------------------|----------------------|----------------|
| IP                   | IP-Adresse           | *192.168.1.123 |
| Gateway              | Gateway              | *192.168.1.1   |
| TCP Port             | TCP-Port             | *12345         |
| DNS1                 | Domain Name Server 1 | *192.168.1.1   |
| DNS2                 | Domain Name Server 2 | *192.168.1.1   |
| Netmask              | Subnetzmaske         | *255.255.255.0 |
| * Werkseinstellungen |                      |                |

4. Überprüfen Sie, ob am Grafik-Display die Anzeige für Ethernet-Verbindung erscheint (siehe Abschnitt <u>7.1</u>).

## 6.3.4 Statusmeldekontakte konfigurieren

Der Betriebsmodus und die Verzögerungszeit können konfiguriert werden.

#### Vorgehen

- 1. Wählen Sie im Menü "Einstellungen" den Parameter "Statusrelais" aus.
- 2. Nehmen Sie die gewünschte Einstellung vor:

| Einstellung | Beschreibung                                                                                                    |
|-------------|----------------------------------------------------------------------------------------------------|
| Aus         | Die Statusmeldekontakte sind immer geöffnet.                                                                                                    |
| Netz        | Wenn der Wechselrichter Netzbetrieb aufnimmt, schließen die<br>Statusmeldekontakte und bleiben geschlossen, solange der Wech-<br>selrichter ins Netz einspeist. Bei Netztrennung eines Leistungsteils<br>(MPP-Tracker 1 bzw. MPP-Tracker 2), öffnet der entsprechende<br>Statusmeldekontakt nach Ablauf der einstellbaren Verzögerungszeit.                                |
| Fehler      | Wenn an einem Leistungsteil (MPP-Tracker 1 bzw. MPP-Tracker<br>2) eine Warnung, eine Störung oder ein Gerätefehler auftritt<br>(Fehlermeldungen siehe Abschnitt <u>8.2</u> ) schließt der entsprechende<br>Statusmeldekontakt nach Ablauf der einstellbaren Verzögerungszeit.<br>Der Statusmeldekontakt öffnet, wenn der Fehler nicht mehr vorliegt<br>(Werkseinstellung). |
| Ein         | Wenn sich ein Leistungsteil (MPP-Tracker 1 bzw. MPP-Tracker 2) bei<br>ausreichend hoher DC-Eingangsspannung einschaltet, schließt der<br>entsprechende Statusmeldekontakt. Der Statusmeldekontakt öffnet,<br>wenn sich das Leistungsteil aufgrund zu tiefer DC-Eingangsspan-<br>nung ausschaltet.                                                                          |

- 3. Wählen Sie den Parameter "Statusrelaisverz." aus.
- 4. Stellen Sie die gewünschte Verzögerungszeit der Statusmeldekontakte ein:

| Parameter         | Beschreibung                                | Wertebereich | Einheit |
|-------------------|---------------------------------------------|--------------|---------|
| Statusrelaisverz. | Verzögerungszeit des<br>Statusmeldekontakts | 099          | min     |

## 6.3.5 Überwachung externer Meldekontakte aktivieren

Die beiden Schnittstellen zur Überwachung der externen Meldekontakte können unabhängig voneinander aktiviert werden.

## i Hinweis

Die Warnungsmeldungen der beiden Schnittstellen unterscheiden sich (siehe Abschnitt <u>8.2.2</u>).

#### Vorgehen

1. Wählen Sie das Menü "Einstellungen".

- 2. Wählen Sie "Blitzschutz Monitor" oder "Externer Alarm 1".
- 3. Aktivieren bzw. deaktivieren Sie die gewählte Schnittstelle:

| Einstellung | Beschreibung                                      |
|-------------|---------------------------------------------------|
| Ein         | Die Überwachung des Meldekontakts ist aktiviert.  |
| Aus         | Die Überwachung des Meldekontakts ist deaktiviert |
|             | (Werkseinstellung).                               |

## 6.4 Konfiguration anzeigen

Im Menü "Konfiguration" sind die verfügbaren Betriebsparameter, standard-spezifische Funktionen und deren Parametrierung abrufbar. Die Konfiguration der standard-spezifischen Funktionen ist abhängig von der gewählten Ländereinstellung.

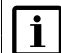

#### Hinweis

Die Service- und Kommunikationssoftware MaxTalk 2 Pro ermöglicht autorisierten Fachkräften die individuelle Anpassung der Betriebsparameter (siehe Abschnitt <u>12</u>).

## 6.4.1 Vorgehen

1. Wählen Sie im Hauptmenü das Menü "Konfiguration".

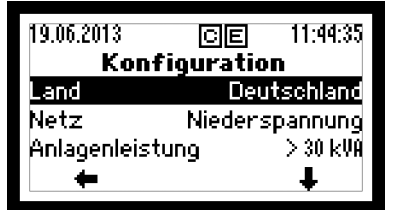

Bild 32 Menü "Konfiguration"

2. Drücken Sie 🖊 , um den Parameter auswählen:

| Eintrag         | Beschreibung                                                                                                    |
|-----------------|----------------------------------------------------------------------------------------------------|
| Land            | Bei der Erstinbetriebnahme gewählte Ländereinstellung.                                                                                          |
| Netz            | Bei der Erstinbetriebnahme gewählter Netzanschluss (nur<br>verfügbar bei den Ländereinstellung "Deutschland").                                  |
| Anlagenleistung | Bei der Erstinbetriebnahme gewählte Anlagenleistung (nur verfügbar bei den Ländereinstellungen "Dänemark", "Deutsch-<br>land" und "Luxemburg"). |
| SSF             | Menü der standard-spezifischen Funktionen und Parameter                                                                                         |

- Das Menü "SSF" enthält folgende Untermenüs.

| Menü                | Beschreibung                                                                                                    |
|---------------------|----------------------------------------------------------------------------------------------------|
| External input      | Anzeige der Funktionen zur externen Steuerung (externe Abschaltung und externe Leistungssteuerung).                                                            |
| Inverter start-up   | Anzeige der Funktionen, die vor jeder Netzzuschaltung des Wechselrichters aktiv sind (Startbedingungen).                                                       |
| Grid operation      | Anzeige der Funktionen, die während des Netzbetriebs des Wechselrichters aktiv sind (Netzüberwachung).                                                         |
| Limitation          | Anzeige der Funktionen zur Begrenzung der Ausgangsgrößen<br>des Wechselrichters wie Wirk- und ggf. Blindleistung sowie<br>Ausgangsstrom (Leistungsbegrenzung). |
| Reactive power      | Anzeige der Funktionen, die Einfluss haben auf die Blind-<br>leistung, die der Wechselrichter abgibt bzw. bezieht<br>(Blindleistungssteuerung).                |
| Reference parameter | Anzeige der Nominalwerte und Bezugsgrößen.                                                                                                    |

- 3. Drücken Sie 🖌, um die Auswahl zu bestätigen.
  - Abschnitt 6.4.2 enthält die Beschreibung der SSF-Funktionen und Parameter.
- 4. Drücken Sie 🛑, um zum "Hauptmenü" zurückzukehren.

## 6.4.2 Beschreibung der erweiterten Funktionen und Parameter

Dieser Abschnitt enthält die Beschreibung der Funktionen und Parameter, die im Menü "SSF" aufrufbar sind.

#### **External input**

Funktionen und die Parameter des Untermenüs "External Input":

| Funktion / Parameter | Beschreibung                                                          | Einheit / Status |
|----------------------|-----------------------------------------------------------------------|------------------|
| EISD                 | Überwachung der Eingänge NA21, NA22 und NA1 der externen Abschaltung. | -                |
| EISD-ENA             | Funktionsstatus von EISD                                              | Disabled/Enabled |

#### Inverter start-up

Funktionen und Parameter des Untermenüs "Inverter start-up":

| Funktion / Parameter | Beschreibung                                                            | Einheit / Status |
|----------------------|-------------------------------------------------------------------------|------------------|
| PVGIT                | Überprüfung des Isolationswiderstandes des PV-<br>Generators gegen Erde | -                |
| PVGIT-ENA            | Funktionsstatus von PVGIT                                               | Disabled/Enabled |
| PVGIT-THR            | Minimal zulässiger Isolationswiderstand                                 | Ω                |
| RCMUT                | Überprüfung der integrierten<br>Fehlerstromüberwachung                  | -                |
| RCMUT-ENA            | Funktionsstatus von RCMUT                                               | Disabled/Enabled |
| IST                  | Überprüfung der Netzrelais                                              |                  |
| IST-ENA              | Funktionsstatus von IST                                                 | Disabled/Enabled |

| Funktion / Parameter | Beschreibung                           | Einheit / Status |
|----------------------|----------------------------------------|------------------|
| GPT                  | Überprüfung der Netzparameter          | -                |
| GPT-ENA              | Funktionsstatus von GPT                | Disabled/Enabled |
| GPT-MOT              | Überprüfungsdauer                      | S                |
| GPTVMIN              | Überprüfung der minimalen Netzspannung | -                |
| GPTVMIN-ENA          | Funktionsstatus von GPTVMIN            | Disabled/Enabled |
| GPTVMIN-THR          | Minimal zulässige Netzspannung         | V                |
| GPTVMIN-DLY          | Auslösezeit                            | S                |
| GPTVMAX              | Überprüfung der maximalen Netzspannung | -                |
| GPTVMAX-ENA          | Funktionsstatus von GPTVMAX            | Disabled/Enabled |
| GPTVMAX-THR          | Maximal zulässige Netzspannung         | V                |
| GPTVMAX-DLY          | Auslösezeit                            | S                |
| GPTFMIN              | Überprüfung der minimalen Netzfrequenz | -                |
| GPTFMIN-ENA          | Funktionsstatus von GPTFMIN            | Disabled/Enabled |
| GPTFMIN-THR          | Minimal zulässige Netzfrequenz         | Hz               |
| GPTFMIN-DLY          | Auslösezeit                            | S                |
| GPTFMAX              | Überprüfung der maximalen Netzfrequenz | -                |
| GPTFMAX-ENA          | Funktionsstatus von GPTFMAX            | Disabled/Enabled |
| GPTFMAX-THR          | Maximal zulässige Netzfrequenz         | Hz               |
| GPTFMAX-DLY          | Auslösezeit                            | S                |

### Grid operation

Funktionen und Parameter des Untermenüs "Grid operation":

| Funktion / Parameter | Beschreibung                                                     | Einheit / Status |
|----------------------|------------------------------------------------------------------|------------------|
| GVMMIN1              | Überprüfung der minimal zulässigen Netzspannung<br>(Grenzwert 1) | -                |
| GVMMIN1-ENA          | Funktionsstatus von GVMMIN1                                      | Disabled/Enabled |
| GVMMIN1-THR          | Grenzwert                                                        | V                |
| GVMMIN1-DLY          | Auslösezeit                                                      | S                |
| GVMMAX1              | Überprüfung der maximal zulässigen Netzspannung (Grenzwert 1)    | -                |
| GVMMAX1-ENA          | Funktionsstatus von GVMMAX1                                      | Disabled/Enabled |
| GVMMAX1-THR          | Grenzwert                                                        | V                |
| GVMMAX1-DLY          | Auslösezeit                                                      | S                |
| GVMMIN2              | Überprüfung der minimal zulässigen Netzspannung<br>(Grenzwert 2) | -                |
| GVMMIN2-ENA          | Funktionsstatus von GVMMIN2                                      | Disabled/Enabled |
| GVMMIN2-THR          | Grenzwert                                                        | V                |
| GVMMIN2-DLY          | Auslösezeit                                                      | S                |
| GVMMAX2              | Überprüfung der maximal zulässigen Netzspannung (Grenzwert 2)    | -                |

| Funktion / Parameter | Beschreibung                                                                                   | Einheit / Status |
|----------------------|------------------------------------------------------------------------------------------------|------------------|
| GVMMAX2-ENA          | Funktionsstatus von GVMMAX2                                                                    | Disabled/Enabled |
| GVMMAX2-THR          | Grenzwert                                                                                      | V                |
| GVMMAX2-DLY          | Auslösezeit                                                                                    | S                |
| GVM10AMAX            | Überprüfung des maximal zulässigen Mittelwerts<br>der Netzspannung über die letzten 10 Minuten | V                |
| GVM10AMAX-ENA        | Funktionsstatus von GVM10AMAX                                                                  | Disabled/Enabled |
| GVM10AMAX-THR        | Grenzwert                                                                                      | V                |
| GVM10AMAX-DLY        | Auslösezeit                                                                                    | S                |
| GVMT                 | Überwachung auf unzulässig hohe Spannungs-<br>spitzen der Netzspannung.                        | -                |
| GVMT-ENA             | Funktionsstatus von GVMT                                                                       | Disabled/Enabled |
| GFMMIN1              | Überprüfung der minimal zulässigen Netzfrequenz<br>(Grenzwert 1)                               | -                |
| GFMMIN1-ENA          | Funktionsstatus von GFMMIN1                                                                    | Disabled/Enabled |
| GFMMIN1-THR          | Grenzwert                                                                                      | Hz               |
| GFMMIN1-DLY          | Auslösezeit                                                                                    | S                |
| GFMMAX1              | Überprüfung der maximal zulässigen Netzfrequenz<br>(Grenzwert 1)                               | -                |
| GFMMAX1-ENA          | Funktionsstatus von GFMMAX1                                                                    | Disabled/Enabled |
| GFMMAX1-THR          | Grenzwert                                                                                      | Hz               |
| GFMMAX1-DLY          | Auslösezeit                                                                                    | S                |
| GFMMIN2              | Überprüfung der minimal zulässigen Netzfrequenz<br>(Grenzwert 2)                               | -                |
| GFMMIN2-ENA          | Funktionsstatus von GFMMIN2                                                                    | Disabled/Enabled |
| GFMMIN2-THR          | Grenzwert                                                                                      | Hz               |
| GFMMIN2-DLY          | Auslösezeit                                                                                    | S                |
| GFMMAX2              | Überprüfung der maximal zulässigen Netzfrequenz (Grenzwert 2)                                  | -                |
| GFMMAX2-ENA          | Funktionsstatus von GFMMAX2                                                                    | Disabled/Enabled |
| GFMMAX2-THR          | Grenzwert                                                                                      | Hz               |
| GFMMAX2-DLY          | Auslösezeit                                                                                    | S                |
| AIS                  | Detektion eines Inselbetriebs                                                                  | -                |
| AIS-ENA              | Funktionsstatus von AIS                                                                        | Disabled/Enabled |
| AIS-DLY              | Auslösezeit                                                                                    | S                |
| RBCM                 | Überwachung des kontinuierlichen Fehlerstroms                                                  | -                |
| RBCM-ENA             | Funktionsstatus von RBCM                                                                       | Disabled/Enabled |
| RBCM-THR             | Maximal zulässiger Fehlerstrom                                                                 | Α                |
| RSCM                 | Überwachung des Fehlerstrom-Sprungwertes                                                       | -                |
| RSCM-ENA             | Funktionsstatus von RSCM                                                                       | Disabled/Enabled |
| DCCIM                | Überwachung des DC-Anteils im AC-Strom                                                         | -                |
| DCCIM-ENA            | Funktionsstatus von DCCIM                                                                      | Disabled/Enabled |

| Funktion / Parameter | Beschreibung                             | Einheit / Status |
|----------------------|------------------------------------------|------------------|
| DCCIM-THR            | Maximal zulässiger DC-Anteil im AC-Strom | Α                |
| DCCIM-DLY            | Auslösezeit                              | S                |

#### Limitation

Funktionen und Parameter des Untermenüs "Limitation":

| Funktion / Parameter | Beschreibung                                                      | Einheit / Status         |
|----------------------|-------------------------------------------------------------------|--------------------------|
| ACPPL                | Maximaler Anstieg der Wirkleistung während der<br>Netzzuschaltung | -                        |
| ACPPL-ENA            | Funktionsstatus von ACPPL                                         | Disabled/Enabled         |
| ACPPL-MGDT           | Anstieg                                                           | % von Pac nom/<br>min    |
| ACPPL-INI            | ACPPL bei jedem Neustart                                          | Disabled/Enabled         |
| ACPPL-RCN            | ACPPL bei Neustart nach Netztrennung durch<br>Kuppelschalter      | Disabled/Enabled         |
| ACPL                 | Begrenzung der Ausgangswirkleistung                               | -                        |
| ACPL-LMT             | Grenzwert                                                         | W                        |
| APPL                 | Begrenzung der Scheinleistung                                     | -                        |
| APPL-LMT             | Grenzwert                                                         | VA                       |
| OCL                  | Begrenzung des Ausgangsstroms                                     | -                        |
| OCL-LMT              | Grenzwert                                                         | А                        |
| PUL                  | Netzspannungsabhängige Wirkleistungsbegrenzung                    | -                        |
| PUL-ENA              | Funktionsstatus von PUL                                           | Disabled/Enabled         |
| PUL-AVGMOT           | Durchschnittliche Überprüfungsdauer                               | S                        |
| PUL-VTHR             | Grenzwert                                                         | V                        |
| PUL-RDN              | Reduktion der Wirkleistung                                        | % von Pac nom/<br>min    |
| PUL-RNC              | Anstieg auf Nennleistung                                          | % von Pac nom/<br>min    |
| PFLM2                | P(f)-Modus 2                                                      | -                        |
| PFLM2-STRTFQ         | Startfrequenz                                                     | Hz                       |
| PFLM2-RDN            | Reduktion der Wirkleistung                                        | % von P <sub>M</sub> /Hz |
| PFLM2-RNC            | Anstieg auf Nennleistung                                          | % von Pac nom/<br>min    |
| PFLM3                | P(f)-Modus 3                                                      | -                        |
| PFLM3-STRTFQ         | Startfrequenz                                                     | Hz                       |
| PFLM3-RDN            | Reduktion der Wirkleistung                                        | % von P <sub>M</sub> /Hz |
| PFLM3-RNC            | Anstieg auf Nennleistung                                          | % von Pac nom/<br>min    |
| PFLM3-UFQTHR         | Maximal zulässige Netzfrequenz                                    | Hz                       |
| PFLM3-LFQTHR         | Minimal zulässige Netzfrequenz                                    | Hz                       |

| Funktion / Parameter | Beschreibung                   | Einheit / Status         |
|----------------------|--------------------------------|--------------------------|
| PFLM3-UVTHR          | Maximal zulässige Netzspannung | V                        |
| PFLM3-LVTHR          | Minimal zulässige Netzspannung | V                        |
| PFLM3-MOT            | Überprüfungsdauer              | S                        |
| PFLM4                | P(f)-Modus 4                   | -                        |
| PFLM4-STRTFQ         | Startfrequenz                  | Hz                       |
| PFLM4-RDN            | Reduktion der Wirkleistung     | % von P <sub>M</sub> /Hz |
| PFLM4-RNC            | Anstieg auf Nennleistung       | % von Pac nom/<br>min    |
| PFLM4-UFQTHR         | Maximal zulässige Netzfrequenz | Hz                       |
| PFLM4-LFQTHR         | Minimal zulässige Netzfrequenz | Hz                       |
| PFLM4-UVTHR          | Maximal zulässige Netzspannung | V                        |
| PFLM4-LVTHR          | Minimal zulässige Netzspannung | V                        |
| PFLM4-MOT            | Überprüfungsdauer              | S                        |

#### **Reactive power**

Funktionen und Parameter des Untermenüs "Reactive power":

| Funktion / Parameter  | Beschreibung                                                                        | Einheit / Status           |
|-----------------------|-------------------------------------------------------------------------------------|----------------------------|
| QMO-AM                | Blindleistungssteuerung                                                             | 0=0FF                      |
| QMCQ                  | Blindleistungsmodus "Q" (fixe Blindleistung)                                        | -                          |
| QMCQ-QSV              | Blindleistungswert                                                                  | % von Pac nom<br>[OEX/UEX] |
| QMCQ-VLE              | Status des netzspannungsabhängigen Blindleis-<br>tungssteuerungshysterese für QMCQ  | Disabled/Enabled           |
| QMCQ-VLI              | Einschaltwert der Netzspannung                                                      | V                          |
| QMCQ-VLO              | Ausschaltwert der Netzspannung                                                      | V                          |
| QMCQ-PLE              | Status der wirkleistungssabhängigen Blindleis-<br>tungssteuerungshysterese für QMCQ | Disabled/Enabled           |
| QMCQ-PLI              | Einschaltwert der Wirkleistung                                                      | W                          |
| QMCQ-PLO              | Ausschaltwert der Wirkleistung                                                      | W                          |
| QMCPP                 | Blindleistungsmodus "cosφ(Pac)"                                                     | -                          |
| QMCPP-PSP1PSP10       | Kennlinienwerte 1 bis 10 der Wirkleistung Pac                                       | % von Pac nom              |
| QMCPP-CPSP1<br>CPSP10 | Kennlinienwerte 1 bis 10 des Leistungsfaktors cos $\phi$                            | - [UEX/0EX]                |
| QMCPP-VLE             | Status der netzspannungsabhängigen Blindleis-<br>tungssteuerungshysterese für QMCPP | Disabled/Enabled           |
| QMCPP-VLI             | Einschaltwert der Netzspannung                                                      | V                          |
| QMCPP-VL0             | Ausschaltwert der Netzspannung                                                      | V                          |
| QMQU1                 | Blindleistungsmodus "Q(Uac) Modus 1"                                                | -                          |
| QMQU1-VSP1VSP10       | Kennlinienwerte 1 bis 10 der Netzspannung Uac                                       | V                          |

| Funktion / Parameter  | Beschreibung                                                                        | Einheit / Status           |
|-----------------------|-------------------------------------------------------------------------------------|----------------------------|
| QMQU1-CPSP1<br>CPSP10 | Kennlinienwerte 1 bis 10 der Blindleistung Q                                        | % von Pac nom<br>[UEX/0EX] |
| QMQU1_DLY             | Verzögerungszeit bei Änderungen der<br>Netzspannung Uac                             | S                          |
| QMQU1-VLE             | Status der wirkleistungsabhängigen Blindleistungs-<br>steuerungshysterese für QMQU1 | Disabled/Enabled           |
| QMQU1-VLI             | Einschaltwert der Wirkleistung                                                      | % von Pac nom              |
| QMQU1-VLO             | Ausschaltwert der Wirkleistung                                                      | % von Pac nom              |
| QMQU2                 | Blindleistungsmodus "Q(Uac) Modus 2"                                                | -                          |
| QMQU2-UPQ             | Oberer Blindleistungswert (OEX)                                                     | % von Pac nom              |
| QMQU2-LOQ             | Unterer Blindleistungswert (UEX)                                                    | % von Pac nom              |
| QMQU2-UPVLI           | Einschaltwert der Netzspannung für QMQU2-UPQ                                        | V                          |
| QMQU2-UPVL0           | Ausschaltwert der Netzspannung für QMQU2-UPQ                                        | V                          |
| QMQU2-LOVLI           | Einschaltwert der Netzspannung für QMQU2-LOQ                                        | V                          |
| QMQU2-LOVLO           | Ausschaltwert der Netzspannung für QMQU2-LOQ                                        | ٧                          |
| QMQU2-PLE             | Status der wirkleistungsabhängigen Blindleistungs-<br>steuerungshysterese für QMQU2 | Disabled/Enabled           |
| QMQU2-PLI             | Einschaltwert der Wirkleistung                                                      | % von Pac nom              |
| QMQU2-PL0             | Ausschaltwert der Wirkleistung                                                      | % von Pac nom              |
| QMCCP                 | Blindleistungsmodus "cosø"                                                          | -                          |
| QMCCP-CPSV            | cosφ-Wert                                                                           | - [UEX/0EX]                |
| QMCCP-VLE             | Status der netzspannungsabhängigen Blindleis-<br>tungssteuerungshysterese für QMCCP | Disabled/Enabled           |
| QMCCP-VLIH            | Einschaltwert der Netzspannung                                                      | V                          |
| QMCCP-VLOL            | Ausschaltwert der Netzspannung                                                      | V                          |
| QMCCP-PLE             | Status des wirkleistungsabhängigen Blindleis-<br>tungssteuerungshysterese für QMCCP | -                          |
| QMCCP-PLI             | Einschaltwert der Wirkleistung                                                      | W                          |
| QMCCP-PLO             | Ausschaltwert der Wirkleistung                                                      | W                          |

#### **Grid stabilization**

Funktionen und Parameter des Untermenüs "Grid stabilization":

| Funktion / Parameter | Beschreibung                 | Einheit          |
|----------------------|------------------------------|------------------|
| FRT                  | Fault-Ride-Through-Funktion  | -                |
| FRT-ENA              | Funktionsstatus von FRT      | Disabled/Enabled |
| FRT-TRV              | Auslösewert der Netzspannung | V                |
| FRT-RCM              | Blindstrommodus              | -                |
| FRT-KF               | K-Faktor                     | -                |
| FRT-TM1              | Timer 1                      | S                |
| FRT-TM2              | Timer 2                      | S                |

#### **Reference parameter**

Funktionen und Parameter des Untermenüs "Reference parameter":

| Funktion / Parameter | Beschreibung                            | Einheit |
|----------------------|-----------------------------------------|---------|
| NAP                  | Nennleistung (Pac nom)                  | -       |
| NAP-VAL              | Wert                                    | W       |
| NOC                  | Nennausgangsstrom                       | -       |
| NOC-VAL              | Wert                                    | Α       |
| GCD                  | Schaltverzögerung des Kuppelschalters - |         |
| GCD-CDLY             | Auslösezeit                             | S       |

#### 6.5 Messwerte anzeigen

Die aktuellen Messwerte des Wechselrichters können im Menü "Messwerte" abgerufen werden.

1. Wählen Sie im "Hauptmenü" das Menü "Messwerte".

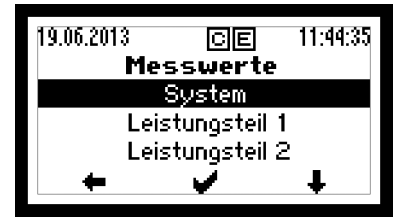

Bild 33 Menü "Messwerte"

2. Wählen Sie einen Menüpunkt:

| Menüpunkt       | Beschreibung                 |
|-----------------|------------------------------|
| System          | Messwerte                    |
| Leistungsteil 1 | Messwerte des MPP-Trackers 1 |
| Leistungsteil 2 | Messwerte des MPP-Trackers 2 |

- 3. Drücken Sie  $\clubsuit$  oder  $\clubsuit$ , um die Messwerte zu scrollen:
  - Messwerte unter "System":

| Messwert                  | Beschreibung                                   | Einheit |
|---------------------------|------------------------------------------------|---------|
| Uac L1, Uac L2,<br>Uac L3 | Phasenspannung L1, L2 bzw. L3                  | V       |
| lac L1, lac L2,<br>lac L3 | Ausgangsstrom L1, L2 bzw. L3                   | A       |
| Pac                       | Ausgangsleistung                               | W       |
| S                         | Scheinleistung                                 | VA      |
| Q                         | Blindleistung (+: übererregt / -: untererregt) | var     |

| Messwert | Beschreibung                                         | Einheit |
|----------|------------------------------------------------------|---------|
| cosφ     | Leistungsfaktor (OEX: übererregt / UEX: untererregt) | -       |
| Frequenz | Netzfrequenz                                         | Hz      |

#### - Messwerte unter "Leistungsteil 1":

| Messwert   | Beschreibung                            | Einheit |
|------------|-----------------------------------------|---------|
| Udc1       | Eingangsspannung des MPP-Trackers 1     | V       |
| ldc1       | Eingangsstrom des MPP-Trackers 1        | A       |
| Pdc        | Eingangsleistung des MPP-Trackers 1     | W       |
| Temperatur | Kühlkörpertemperatur des MPP-Trackers 1 | °C      |

- Messwerte unter "Leistungsteil 2":

| Messwert   | Beschreibung                            | Einheit |
|------------|-----------------------------------------|---------|
| Udc2       | Eingangsspannung des MPP-Trackers 2     | V       |
| ldc2       | Eingangsstrom des MPP-Trackers 2        | A       |
| Pdc        | Eingangsleistung des MPP-Trackers 2     | W       |
| Temperatur | Kühlkörpertemperatur des MPP-Trackers 2 | °C      |

4. Drücken Sie 🛑, um zum "Hauptmenü" zurückzukehren.

## i Hinweis

Die Messwerte des Wechselrichters eignen sich nicht für Abrechnungszwecke oder Wirkungsgradberechnungen. Der Messfehler kann je nach Messwert bis zu  $\pm 5\%$  betragen. Nur die Messwerte eines geeichten Stromzählers sind für Abrechnungszwecke maßgebend.

#### **Messwerte MaxTalk**

Mit der Service-Software MaxTalk 2 lassen sich zusätzlich die folgenden Messwerte des Wechselrichters abrufen:

| Messwert  | Beschreibung                             | Einheit |
|-----------|------------------------------------------|---------|
| Uac 10min | 10-Minuten-Mittelwert der Netzspannung V |         |
| lac mean  | Mittelwert des Ausgangsstroms            | A       |
| lerr      | Effektivwert des Fehlerstroms mA         |         |
| lerr DC   | Gleichstromanteil im Fehlerstrom         | mA      |

## 6.6 Registrieren für MaxView

Registrieren Sie sich für die kostenlose webbasierte Anwendung MaxView. MaxView ermöglicht neben optimalem After Sales Service die ortsunabhängige Abfrage und grafische Visualisierung der Ertragsdaten Ihrer PV-Anlage.

| l | i |  |
|---|---|--|
|   |   |  |

#### Hinweis

Häufig gestellte Fragen zu MaxView und die Antworten darauf finden Sie auf unserer Internetseite unter <u>https://maxview.solarmax.com/faq.xhtml</u>.

#### Vorgehen

- 1. Verbinden Sie den Wechselrichter über die Ethernet-Schnittstelle mit dem Internet (siehe Abschnitte <u>5.6</u> und <u>6.3.3</u>).
- 2. Geben Sie in einem Webbrowser unter <a href="https://maxview.solarmax.com">https://maxview.solarmax.com</a> Ihre Registrierungsdaten ein.
- 3. Lernen Sie die diversen Funktionen von MaxView kennen.

# 7 Bedienung

## 7.1 Grafik-Display

Am Grafik-Display werden Systemgrößen, Statusinformationen und Störungsmeldungen des Wechselrichters angezeigt. Über das Grafik-Display können Sie sich über den aktuellen Betriebsstatus informieren, auf den integrierten Datenlogger zugreifen sowie verschiedene Einstellungen am Wechselrichter vornehmen.

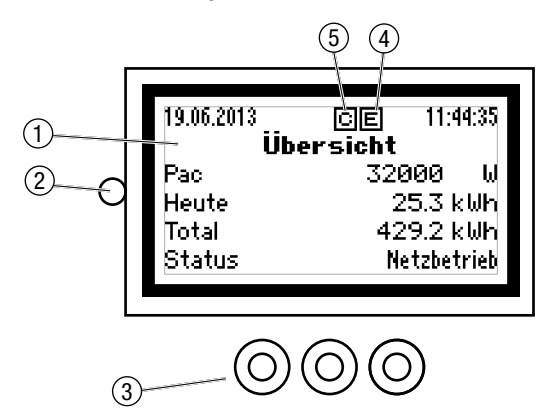

Bild 34 Grafik-Display mit der Standardanzeige "Übersicht"

| Pos. | Beschreibung                                                 |
|------|--------------------------------------------------------------|
| 1    | Grafik-Display mit Hintergrundbeleuchtung                    |
| 2    | Status-LED: Anzeige des Betriebsstatus (siehe Abschnitt 7.7) |
| 3    | Funktionstasten (Folientaster)                               |
| 4    | Anzeige bei Ethernet-Verbindung (Link-Anzeige)               |
| 5    | Anzeige bei Datenübertragung                                 |

Die Funktionstasten ermöglichen das Navigieren in der Menüstruktur:

| Symbol | Beschreibung                                             |
|--------|----------------------------------------------------------|
| Ŧ      | Menü oder Parameter auswählen                            |
| 4      | Parameter bearbeiten                                     |
| +      | Ziffer markieren (Parameterbearbeitung)                  |
| t      | Markierte Ziffer erhöhen / Menü oder Parameter auswählen |
| •      | Bestätigen                                               |
| ×      | Abbrechen                                                |

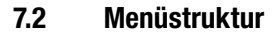

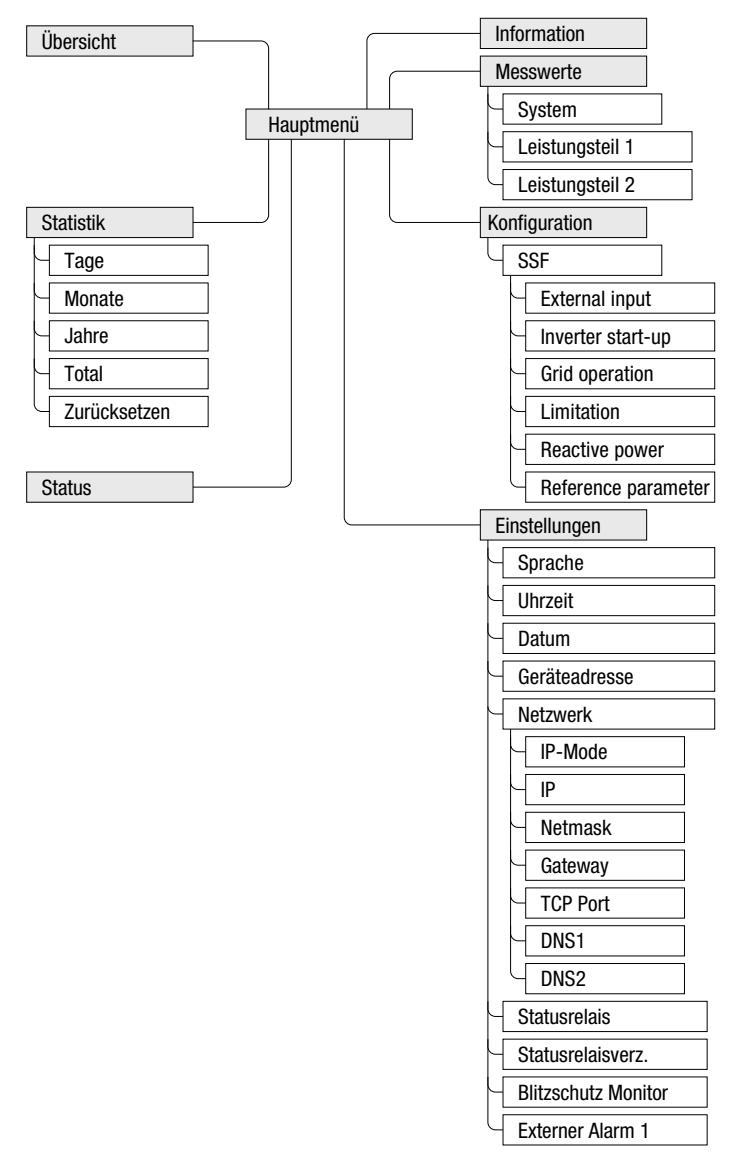

Bild 35 Menüstruktur des Grafik-Displays

## 7.3 Übersicht der Betriebsdaten aufrufen

Die Übersicht zeigt die wichtigsten Betriebsdaten des Wechselrichters. Das Grafik-Display wechselt automatisch zur "Übersicht", wenn während 120 Sekunden keine Funktionstasten gedrückt werden.

1. Wählen Sie im Hauptmenü das Menü "Übersicht".

| 19.06.2013<br>Übe | CE 11:44:35<br>rsicht |
|-------------------|-----------------------|
| Pac               | 32000 W               |
| Heute             | 25.3 kWh              |
| Total             | 429.2 k⊌h             |
| Status            | Netzbetrieb           |

Bild 36 Menü "Übersicht"

| Anzeige               | Beschreibung                                             |
|-----------------------|----------------------------------------------------------|
| 19.06.2013 / 11:44:35 | Datum und Systemzeit des Wechselrichter (Beispiele)      |
| Pac                   | Aktuelle Ausgangsleistung [W]                            |
| Heute                 | Tagesertrag [kWh]                                        |
| Total                 | Gesamtertrag seit Inbetriebnahme [kWh]                   |
| Status                | Betriebsstatus des Wechselrichters (siehe Abschnitt 7.7) |

## 7.4 Hauptmenü aufrufen

Vom Hauptmenü aus können sämtliche Menüs aufgerufen werden.

1. Um von der "Übersicht" ins Hauptmenü zu wechseln, drücken Sie auf eine beliebige Funktionstaste.

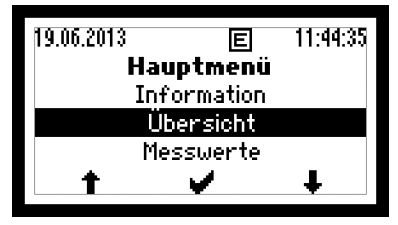

Bild 37 Hauptmenü

- 2. Drücken Sie 🖡 oder 🕇, um das Menü auszuwählen.
- 3. Drücken Sie 🖌, um die Auswahl zu bestätigen.

## 7.5 Statistik

Das Menü "Statistik" ermöglicht den Zugriff auf den Datenlogger des Wechselrichters. Der Datenlogger speichert die Statistikwerte der letzten 25 Jahren. Die Tages- Monats-, Jahres- und Gesamtstatistik lassen sich abrufen. Sämtliche Statistikwerte können gelöscht werden.

## 7.5.1 Tagesstatistik anzeigen

Die Tagesstatistik zeigt die Statistikwerte der letzten 31 Tage an.

1. Wählen Sie im Menü "Statistik" das Untermenü "Tag".

| Statistik |            |       |
|-----------|------------|-------|
| Tag       | 19.06.2013 |       |
| Ertrag    | 50.7       | 7 kWh |
| Maximum   | 32.0       | a kW  |
| Stunden   | 2.5        | 5 h   |
| +         |            | ŧ     |

2. Drücken Sie 🖡 oder 🛉, um den Tag auszuwählen:

| Statistikwert | Beschreibung                                           |
|---------------|--------------------------------------------------------|
| Ertrag        | Tagesertrag [kWh]                                      |
| Maximum       | Eingespeiste Maximalleistung [W]                       |
| Stunden       | Anzahl Betriebsstunden im Betriebsstatus "Netzbetrieb" |

3. Drücken Sie 🛑 , um zum Menü "Statistik" zurückzukehren.

## 7.5.2 Monatsstatistik anzeigen

Die Monatsstatistik zeigt die Statistikwerte der letzten 12 Monate an.

1. Wählen Sie im Menü "Statistik" das Untermenü "Monat".

| Statistik |   |         | E   |
|-----------|---|---------|-----|
| Monat     | 3 | 36.2013 |     |
| Ertrag    | _ | 2700.0  | kWh |
| Maximum   |   | 32.0    | k₩  |
| Stunden   |   | 124.0   | h   |
| +         | Ť |         | •   |

Bild 39 Monatsstatistik

2. Drücken Sie 🖡 oder 🕇 , um den Monat auswählen:

Bild 38 Tagesstatistik

| Statistikwert | Beschreibung                                           |
|---------------|--------------------------------------------------------|
| Ertrag        | Monatsertrag [kWh]                                     |
| Maximum       | Eingespeiste Maximalleistung [W]                       |
| Stunden       | Anzahl Betriebsstunden im Betriebsstatus "Netzbetrieb" |

3. Drücken Sie 🛑 , um zum Menü "Statistik" zurückzukehren.

## 7.5.3 Jahresstatistik anzeigen

Die Jahresstatistik zeigt die Statistikwerte der letzten 25 Jahre an.

1. Wählen Sie im Menü "Statistik" das Untermenü "Jahr".

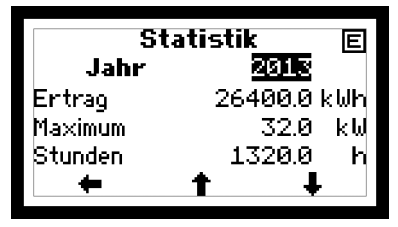

Bild 40 Jahrestatistik

2. Drücken Sie 🖊 oder 🛉 , um das Jahr auszuwählen:

| Statistikwert | Beschreibung                                           |
|---------------|--------------------------------------------------------|
| Ertrag        | Jahresertrag [kWh]                                     |
| Maximum       | Eingespeiste Maximalleistung [W]                       |
| Stunden       | Anzahl Betriebsstunden im Betriebsstatus "Netzbetrieb" |

3. Drücken Sie 🛑 , um zum Menü "Statistik" zurückzukehren.

## 7.5.4 Gesamtstatistik anzeigen

Die Gesamtstatistik zeigt die Statistikwerte seit Inbetriebnahme an.

1. Wählen Sie im Menü "Statistik" das Untermenü "Total".

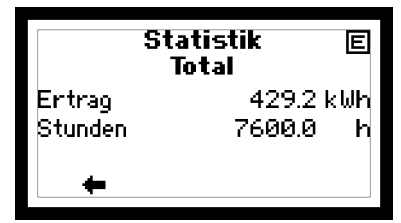

Bild 41 Gesamtstatistik

| Statistikwert | Beschreibung                                          |
|---------------|-------------------------------------------------------|
| Ertrag        | Totalertrag [kWh]                                     |
| Stunden       | Total Betriebsstunden im Betriebsstatus "Netzbetrieb" |

2. Drücken Sie 🔶 , um zum Menü "Statistik" zurückzukehren.

## 7.5.5 Statistikwerte löschen

Die Statistikwerte des Datenloggers können gelöscht werden.

1. Wählen Sie im Menü "Statistik" das Untermenü "Zurücksetzen".

| 19.06.2013        | 11:44:35 |
|-------------------|----------|
| ACHTUNG           | i        |
| Alle Statistikein | träge    |
| löschen?          |          |
| ×                 | <b>`</b> |

Bild 42 Datenlogger des Wechselrichters zurücksetzen

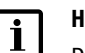

Hinweis

Der Löschvorgang kann nicht rückgängig gemacht werden!

- 2. Drücken Sie 🗙 , um den Löschvorgang abzubrechen.
- 3. Drücken Sie 🖌, um die alle Statistikwerte zu löschen.

## 7.6 Informationen anzeigen

Dieses Menü zeigt Informationen über den Wechselrichter an. Das Menü ermöglicht die Identifikation des Wechselrichters.

1. Wählen Sie im Hauptmenü das Menü "Information".

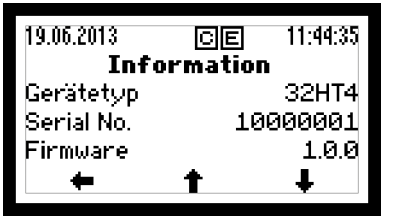

Bild 43 Menü "Information"

2. Drücken Sie 🕇 oder 🖡 , um zu scrollen.

| Anzeige         | Beschreibung                                    |
|-----------------|-------------------------------------------------|
| Gerätetyp       | Wechselrichter-Typ                              |
| Serial No.      | Seriennummer des Wechselrichters                |
| Firmware        | im Wechselrichter installierte Firmware-Version |
| Status          | Aktueller Betriebsstatus                        |
| Warnung         | Aktuelle Warnungsmeldung                        |
| Inbetriebnahme  | Datum der Erstinbetriebnahme                    |
| Betriebsstunden | Total Betriebsstunden im Netzbetrieb            |
| MAC-Adresse     | MAC-Adresse des Wechselrichters                 |

- 3. Drücken Sie 🛑, um zum "Hauptmenü" zurückzukehren.

### 7.7 Betriebsstatus des Wechselrichters abfragen

Die Status-LED (<u>Bild 34</u>/Pos. 2) signalisiert durch unterschiedliche Signalfarben den aktuellen Betriebsstatus des Wechselrichters. Am Grafik-Display wird die Statusmeldung angezeigt, die den Betriebsstatus näher beschreibt.

Zusätzlich zu den Statusmeldungen zeigt der Wechselrichter Warnungen an. Warnungen sind auf Gerätefehler oder externe Störungen zurückzuführen. Der Wechselrichter speist weiterhin Leistung ins Netz ein, es sind aber Ertragseinbußen möglich. Warnungen sind unabhängig vom Betriebsstatus und werden am Grafik-Display abwechselnd mit der aktuellen Statusmeldung angezeigt.

| Status-LED    |          | Betriebsstatus | Beschreibung                                            |
|---------------|----------|----------------|---------------------------------------------------------|
| Aus           | 0        | -              | Wechselrichter ist ausgeschaltet                        |
| Blinkt grün   | ((-Ò́-)) | Aufstarten     | Wechselrichter startet                                  |
| Grün          | ÷Ò.      | Netzbetrieb    | Netzeinspeisung (Normalbetrieb)                         |
| Blinkt orange | ((-Ò́-)) | -              | Warnung $\rightarrow$ keine Netztrennung                |
| Orange        | Ò.       | Störung        | Externe Störung $\rightarrow$ Netztrennung              |
| Rot           | ۲        | Fehler         | $\text{Ger"atefehler} \rightarrow \text{Netztrennung}$  |
| Blinkt rot    | ((-泱(-)) | Blockierung    | Wechselrichter ist blockiert $\rightarrow$ Netztrennung |

Die Statusmeldungen bei Betriebsstatus "Störung", "Fehler", "Blockiert" sowie die Warnungen erfordern meistens bestimmte Maßnahmen durch die zuständige Elektrofachkraft (siehe Abschnitt <u>8</u>).

## 7.7.1 Betriebsstatus "Aufstarten"

Status-LED: blinkt grün

| Statusmeldung         | Beschreibung                                                                                                    |
|-----------------------|----------------------------------------------------------------------------------------------------|
| Keine Antwort         | Der angegebene Leistungsteil (MPP-Tracker 1 oder MPP-Tracker 2)<br>antwortet nicht. Dies beispielsweise aufgrund von unzureichender<br>Sonneneinstrahlung. Der Wechselrichter speist mit dem verfüg-<br>baren MPP-Trackern ins Netz ein. |
| Zu wenig Einstrahlung | Die Sonneneinstrahlung bzw. die verfügbare Leistung ist zu gering für den Netzbetrieb.                                                                                                    |
| Anfahren              | Der Wechselrichter überprüft die internen Hardware- und<br>Software-Komponenten, bevor er sich an das Netz zuschaltet.                                                                                                    |
| Neustartverzögerung   | Der Wechselrichter verzögert die Netzzuschaltung (nach einer Netztrennung oder beim Aufstarten).                                                                                                    |

## 7.7.2 Betriebsstatus "Netzbetrieb"

Die Status-LED leuchtet grün.

| Statusmeldung        | Beschreibung                                                                                                    |
|----------------------|----------------------------------------------------------------------------------------------------|
| Maximalleistung      | Der Wechselrichter begrenzt die Einspeiseleistung auf den maximal<br>möglichen Wert. Dies kann auftreten, wenn der PV-Generator<br>überdimensioniert ist.                                                                                                    |
| Netzbetrieb          | Der Wechselrichter befindet sich im Einspeisebetrieb.                                                                                                    |
| Idc-Begrenzung       | Der Wechselrichter begrenzt den Strom des PV-Generators auf<br>den maximal zulässigen Wert. Dies kann auftreten, wenn der<br>PV-Generator so ausgelegt ist, dass der Strom im Maximum Power<br>Point (MPP) größer als der maximal zulässige Eingangsstrom des<br>Wechselrichters ist. |
| lac-Begrenzung       | Der Wechselrichter begrenzt den Ausgangsstrom auf den maximal<br>zulässigen Wert (bei Überdimensionierung des PV-Generators).                                                                                                    |
| Neustartbegrenzung   | Der Wechselrichter erhöht die Wirkleistung nach einer externen<br>Leistungsbegrenzung mit einer definierten Steigung (Pac-Steige-<br>rung und/oder Soft Start).                                                                                                    |
| Frequenzbegrenzung   | Der Wechselrichter begrenzt vorübergehend die Wirkleistung<br>aufgrund aktiver frequenzabhängiger Leistungsreduktion.                                                                                                    |
| Externe Begrenzung   | Die eingespeiste Wirkleistung des Wechselrichters wird durch eine externe Leistungssteuerung begrenzt.                                                                                                    |
| Temperaturbegrenzung | Die Ausgangsleistung wird vorübergehend reduziert, um die Tem-<br>peratur des Wechselrichters zu begrenzen.                                                                                                    |

## 7.8 Betriebsstatus der MPP-Tracker abfragen

Im Menü "Status" kann der Betriebsstatus der MPP-Tracker und des Wechselrichters abgefragt werden. Die angezeigten Warnungen und Statusmeldungen sind in den Abschnitten <u>7.7</u> und <u>8.2</u> beschrieben.

1. Wählen Sie im Hauptmenü das Menü "Status".

| 19.06.2013 | CE 11:44:3<br>Status | 5 |
|------------|----------------------|---|
| System     | Netzbetrie           | b |
| PÜ1        | Netzbetrie           | b |
| PU2        | Netzbetrie           | b |
| ŧ          |                      |   |

Bild 44 Menü "Status"

| Eintrag | Beschreibung                                                  |
|---------|---------------------------------------------------------------|
| System  | Betriebsstatus des Wechselrichters (siehe auch Abschnitt 7.7) |
| PU1     | Betriebsstatus des MPP-Trackers 1 (Leistungsteil 1)           |
| PU2     | Betriebsstatus des MPP-Trackers 2 (Leistungsteil 2)           |

2. Drücken Sie 🛑, um zum "Hauptmenü" zurückzukehren.

# 8 Störungsbehebung

## 8.1 SolarMax Service Center

Bei technischen Fragen oder Problemen steht Ihnen unser Service Center zur Verfügung. Wir benötigen dazu folgende Angaben:

- Geräte-Typ
- Seriennummer (S/N)
- Installationsort
- Informationen zur vorliegenden Störung (Warnung, Statusmeldung, Anlagenunterlagen etc.)

#### Erreichbarkeit

Die Kontaktangaben der SolarMax Service Center finden Sie auf der Rückseite dieser Gerätedokumentation.

SolarMax Produktions GmbH Zur Schönhalde 10 D-89352 Ellzee

## 8.2 Diagnose und Maßnahmen

Die folgenden Tabellen beschreiben mögliche Maßnahmen zur Behebung von Störungen. Wenn die vorgeschlagenen Maßnahmen die Störung nicht beseitigen, kontaktieren Sie das SolarMax Service Center.

## 8.2.1 Allgemeine Problembehebung

| Problem                                    | Ursache                                                                     | Maßnahmen                                                                 |
|--------------------------------------------|-----------------------------------------------------------------------------|---------------------------------------------------------------------------|
| Keine Anzeige auf dem<br>Grafik-Display    | Der DC-Trennschalter des<br>Generatoranschlusskastens ist<br>ausgeschaltet. | Schalten Sie den DC-Trenn-<br>schalter ein.                               |
|                                            | Die Einstrahlung ist zu gering.                                             | Warten Sie, bis die Einstrah-<br>lung ausreichend ist.                    |
|                                            | Alle DC-Zuleitungen (Stränge)<br>sind unterbrochen.                         | Überprüfen Sie den PV-<br>Generator und beheben Sie die<br>Unterbrechung. |
|                                            | Möglicherweise ist der Wechsel-<br>richter defekt.                          | Kontaktieren Sie das SolarMax<br>Service Center.                          |
| Das Grafik-Display blinkt<br>nur kurz auf. | Die Einstrahlung ist zu gering.                                             | Warten Sie, bis die Einstrah-<br>lung ausreichend ist.                    |

## 8.2.2 Warnungsmeldungen

Die Status-LED blinkt orange.

| Warnung              | Ursache                                                                                                    | Maßnahmen                                                                                                    |
|----------------------|----------------------------------------------------------------------------------------------------|----------------------------------------------------------------------------------------------------|
| Temperaturbegrenzung | Die Ausgangsleistung wird<br>vorübergehend reduziert, um die<br>Temperatur des Wechselrichters<br>zu begrenzen. | Stellen Sie sicher, dass<br>die empfohlene max.<br>Umgebungstemperatur nicht<br>überschritten wird; dass die<br>die Kühlrippen frei von Staub<br>und Schmutz sind. |
| Ausfall Ventilator   | Ein Ventilator ist defekt oder verschmutzt.                                                                     | Kontaktieren Sie das SolarMax<br>Service Center.                                                                                                    |
| RTC-Fehler           | Datum und Uhrzeit der RTC<br>(Echtzeituhr) sind aufgrund einer<br>Störung zurückgesetzt worden.                 | Stellen Sie die Uhrzeit und das<br>Datum ein (siehe Abschnitt<br><u>6.3.2</u> ). Kontaktieren Sie<br>bei häufigem Auftreten das<br>SolarMax Service Center.        |
| Firmware ungleich    | Die Kontroller des Wechselrich-<br>ters weisen unterschiedliche<br>Firmware-Versionen auf.                      | Kontaktieren Sie das SolarMax<br>Service Center.                                                                                                    |
| Flash-Fehler         | Im Flash-Speicher ist ein Fehler aufgetreten.                                                                   | Kontaktieren Sie das SolarMax<br>Service Center.                                                                                                    |
| Ausfall Blitzschutz  | Der externe Meldekontakt an<br>der Schnittstelle "X501" hat<br>ausgelöst.                                       | Überprüfen Sie das externe<br>Gerät.                                                                                                    |
| Externer Alarm 1     | Der externe Meldekontakt an<br>der Schnittstelle "X510" hat<br>ausgelöst.                                       |                                                                                                    |

## 8.2.3 Betriebsstatus "Störung"

Die Status-LED leuchtet orange.

| Hinweis<br>Mit MaxTalk lassen sich die letzten Störungsmeldungen auslesen. |                                                                               |                                                                                                    |  |
|----------------------------------------------------------------------------|-------------------------------------------------------------------------------|----------------------------------------------------------------------------------------------------|--|
| Statusmeldung                                                              | Ursache                                                                       | Maßnahmen                                                                                             |  |
| Udc zu hoch                                                                | Die DC-Eingangsspannung des<br>Wechselrichters ist zu hoch.                   | Schalten Sie den DC-Trenn-<br>schalter aus. Überprüfen<br>Sie die Konfiguration des<br>PV-Generators. |  |
| lerr zu gross                                                              | Der Ableitstrom hat den zuläs-<br>sigen Grenzwert RBCM-THR<br>überschritten.  | Überprüfen Sie den                                                                                    |  |
| Fehlerstromsprung                                                          | Der Fehlerstrom hat den zuläs-<br>sigen Sprungwert von RSCM<br>überschritten. | PV-Generator.                                                                                         |  |

| Statusmeldung         | Ursache                                                                                                    | Maßnahmen                                                                                                    |
|-----------------------|----------------------------------------------------------------------------------------------------|----------------------------------------------------------------------------------------------------|
| Kein Netz             | Es ist keine Netzspannung vorhanden.                                                                                                    | Überprüfen Sie die AC-Zulei-<br>tung (Sicherungen).                                                                                                    |
| Frequenz zu hoch      | Die Netzfrequenz ist außerhalb<br>der Grenzwerte GFMMAX1-THR,<br>GFMMAX2-THR oder<br>GPTFMAX-THR.                                                      | Wenden Sie sich bei wie-                                                                                                    |
| Frequenz zu tief      | Die Netzfrequenz ist außerhalb<br>der Grenzwerte GFMMIN1-THR,<br>GFMMIN2-THR oder<br>GPTFMIN-THR.                                                      | zuständigen Netzbetreiber.                                                                                                    |
| Netzfehler            | Der Wechselrichter detektiert<br>Inselbetrieb.                                                                                                    | Wenden Sie sich bei wie-<br>derholtem Auftreten an den<br>zuständigen Netzbetreiber.                                                                                                    |
| Uac zu hoch           | Die Netzspannung ist außerhalb<br>der Grenzwerte GVMMAX1-THR,<br>GVMMAX2-THR oder<br>GPTVMAX-THR.                                                      |                                                                                                    |
| Uac zu tief           | Die Netzspannung ist außerhalb<br>der Grenzwerte GVMMIN1-THR,<br>GVMMIN2-THR oder<br>GPTVMIN-THR.                                                      | Wenden Sie sich bei wie-<br>derholtem Auftreten an den<br>zuständigen Netzbetreiber.                                                                                                    |
| Uac 10min zu hoch     | Der maximale 10 Minuten-<br>Mittelwert der Netzspannung<br>GVM10AMAX-THR ist zu hoch.                                                                  |                                                                                                    |
| Isolationsfehler DC   | Der Isolationswiderstand des<br>PV-Generators gegen Erde ist zu<br>niedrig.                                                                            | Überprüfen Sie den<br>PV-Generator.                                                                                                    |
|                       | Phase und Neutralleiter sind vertauscht.                                                                                                    | Schließen Sie die AC-Zuleitung<br>an wie in Abschnitt <u>5.4</u><br>beschrieben.                                                                                                    |
| Fehler ext. Eingang 1 | Die externe Netzüberwachung<br>hat den Wechselrichter vom Netz<br>getrennt (aktive Signale an den<br>Eingängen "NA21" und/oder<br>"NA22").             | Wenden Sie sich bei wie-<br>derholtem Auftreten an den<br>zuständigen Netzbetreiber.                                                                                                    |
| Fehler ext. Steuerung | Die Kommunikation mit der<br>Fernsteuerung (z.B. MaxRemote)<br>ist unterbrochen. Das Zeitlimit<br>zwischen zwei Steuerbefehlen<br>wurde überschritten. | Sobald die Fernsteuerung die<br>Kommunikation wieder-<br>hergestellt hat, nimmt der<br>Wechselrichter automatisch<br>Netzbetrieb auf. Überprüfen<br>Sie bei wiederholtem Auftreten<br>die Netzwerkverbindungen. |
| Fehler DC-Polarität   | Mindestens eine DC-Zuleitung ist falsch gepolt angeschlossen.                                                                                          | Schließen Sie die DC-Zulei-<br>tungen mit richtiger Polarität<br>an (siehe Abschnitt <u>5.5</u> ).                                                                                                    |

| Statusmeldung     | Ursache                                                                                                    | Maßnahmen                                                                                  |
|-------------------|----------------------------------------------------------------------------------------------------|--------------------------------------------------------------------------------------------|
| Begrenzungsfehler | Der Arbeitspunkt liegt außerhalb<br>der physikalischen Möglichkeiten<br>des Wechselrichters. Eine der<br>folgenden Größen kann nicht<br>begrenzt werden: Pdc, Pac, Idc<br>oder Vdc. | Überprüfen Sie bei wieder-<br>holtem Auftreten die Dimensi-<br>onierung des PV-Generators. |

## 8.2.4 Betriebsstatus "Fehler"

Die Status-LED leuchtet rot.

| Statusmeldung              | Ursache                        | Maßnahmen                                                                                                    |
|----------------------------|--------------------------------|----------------------------------------------------------------------------------------------------|
| Gerätefehler (+Fehlercode) | Der Wechselrichter ist defekt. | Notieren Sie den angezeigten<br>zweistelligen Fehlercode und<br>nehmen Sie Kontakt mit dem<br>SolarMax Service Center auf. |

## 8.2.5 Betriebsstatus "Blockierung"

Die Status-LED blinkt rot.

| Statusmeldung       | Ursache                                                                                             | Maßnahme                                                                                                    |
|---------------------|----------------------------------------------------------------------------------------------------|----------------------------------------------------------------------------------------------------|
| Externe Blockierung | Solarparkregler oder andere Fern-<br>steuerungen (z.B. MaxRemote)<br>blockieren den Wechselrichter. | Keine. Abwarten bis der<br>Netzbetreiber die Blockierung<br>des Wechselrichters <del>via Max-<br/>Remote</del> aufhebt.    |
| Firmware Update     | Die Firmware des Wechselrichters<br>wird aktualisiert.                                              | Keine. Wenn die Firmware-<br>Aktualisierung abgeschlossen<br>ist, nimmt der Wechselrichter<br>automatisch Netzbetrieb auf. |

# 9 Wartung

Die folgenden Wartungsarbeiten sollten regelmäßig ausgeführt werden:

- Prüfen Sie den Betriebsstatus des Wechselrichters (siehe Abschnitt 7.7).
- Pr
  üfen Sie, ob der L
  üftungseinlass und L
  üftungsauslass (siehe Bild 2) frei von Gegenst
  änden sind.
- Reinigen Sie das Grafik-Display mit einem feuchten Tuch. Verwenden Sie keine aggressiven oder scheuernden Reinigungsmittel.
- Prüfen Sie den Wechselrichter auf äußere Beschädigungen. Melden Sie solche der zuständigen Elektrofachkraft.

## 10 Außerbetriebnahme

## 10.1 Hinweise zum Wechselrichter-Austausch

Wenn Sie den Wechselrichter austauschen, beachten Sie folgendes:

Notieren Sie den Gesamtertrag, bevor Sie den Wechselrichter austauschen. Das Abrufen des Gesamtertrags ist in Abschnitt <u>7.5.4</u> beschrieben.

## 10.2 Wechselrichter demontieren

Nur ausgebildete Elektrofachkräfte dürfen den Wechselrichter demontieren.

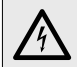

#### Lebensgefahr durch Stromschlag!

Komponenten im Wechselrichter stehen unter gefährlich hoher Spannung.

Sie müssen den Wechselrichter, wie in diesem Kapitel beschrieben, vollständig spannungsfrei schalten, bevor Sie den Wechselrichter demontieren.

#### Vorgehen

1. Schalten Sie die DC- und AC-Zuleitungen zum Wechselrichter spannungsfrei.

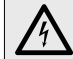

#### GEFAHR!

**GEFAHR!** 

#### Lebensgefahr durch Stromschlag!

Nach der Freischaltung verbleiben während ca. 5 Minuten hohe Restspannungen im Wechselrichter.

- Warten Sie 5 Minuten.
- Nehmen Sie den AC-Deckel und DC-Deckel des Wechselrichters ab wie in Abschnitt <u>5.1</u> bzw. Abschnitt <u>5.2</u> beschrieben.
- 3. Überprüfen Sie mit einem geeigneten Spannungsprüfer alle Anschlussklemmen auf Spannungsfreiheit.
  - Bei Spannungsfreiheit aller Anschlussklemmen können Sie die die DC- und AC-Zuleitungen sowie alle Kommunikationskabel entfernen.
- 4. Montieren Sie den AC- und DC-Deckel des Wechselrichters.
- 5. Entfernen Sie die beiden Sicherungsbügel.

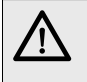

## VORSICHT!

**Verletzungsgefahr durch hohes Gewicht!** Der Wechselrichter wiegt ca. 70 kg.

Demontieren Sie den Wechselrichter nur zu zweit.

6. Demontieren Sie den Wechselrichter mithilfe einer zweiten Person.

7. Sichern Sie die AC- und DC-Zuleitungen gegen unbeabsichtigtes Berühren.

## 10.3 Wechselrichter entsorgen

Entsorgen Sie den Wechselrichter gemäß den örtlich geltenden Entsorgungsvorschriften. Sie können den Wechselrichter zur fachgerechten Entsorgung an SolarMax Produktions GmbH zurücksenden. Die Kontaktangaben des SolarMax Service Centers finden Sie auf der Rückseite dieser Gerätedokumentation.

## **11** Technische Daten

|                |                                                  | SM20HT2                                                      | SM25HT2                                                                                                    | SM32HT2          |
|----------------|--------------------------------------------------|--------------------------------------------------------------|----------------------------------------------------------------------------------------------------|------------------|
| Eingangsgrößen | MPP-Spannungsbereich <sup>1)</sup>               | 300 800V                                                     | 370 800 V                                                                                                    | 460800 V         |
|                | Minimale DC-Spannung                             | 250 V                                                        |                                                                                                    |                  |
|                | Maximale DC-Spannung                             | 1 000 V                                                      |                                                                                                    |                  |
|                | Maximaler DC-Strom                               | 2 x 36 A                                                     |                                                                                                    |                  |
|                | Anzahl MPP-Tracker                               |                                                              | 2                                                                                                    |                  |
|                | Max. PV-Generatorleistung pro<br>MPP-Tracker     |                                                              | 18000 W <sup>2)</sup>                                                                                                    |                  |
|                | Anzahl String-Anschlüsse                         |                                                              | 2 x 4 <sup>3)</sup>                                                                                                    |                  |
|                | Anschlusstyp                                     | Wieland                                                      | I PST40i1 (baugleid                                                                                                    | ch MC4)          |
| Ausgangsgrößen | Nennleistung                                     | 20 000 W                                                     | 25 000 W                                                                                                    | 32000 W          |
|                | Maximale Scheinleistung                          | 20 000 VA                                                    | 25 000 VA                                                                                                    | 32 000 VA        |
|                | Netznennspannung                                 |                                                              | 3 x 400 V                                                                                                    |                  |
|                | Maximaler AC-Strom                               | 3x29 A                                                       | 3x37 A                                                                                                    | 3 x 47 A         |
|                | Netznennfrequenz / Bereich                       |                                                              | 50 / 4555 Hz                                                                                                    |                  |
|                | Leistungsfaktor cosø                             | einstellbar von                                              | 0.8 übererregt bis                                                                                                    | 0.8 untererregt  |
|                | Klirrfaktor bei Nennleistung                     |                                                              | < 3 %                                                                                                    |                  |
|                | Anschlusstyp                                     | Schraubklemme                                                |                                                                                                    |                  |
|                | Netzanschluss                                    | dreiphasig (L1 / L2 / L3 / N / PE)<br>0 VA <sup>4)</sup>     |                                                                                                    | N / PE)          |
|                | Leistungsaufnahme nachts                         |                                                              |                                                                                                    |                  |
| Wirkungsgrad   | Max. Wirkungsgrad                                | 97.9 %                                                       | 98.0 %                                                                                                    | 98.0 %           |
|                | Europ. Wirkungsgrad                              | 96.6 %                                                       | 97.2 %                                                                                                    | 97.5 %           |
| Umgebung       | Schutzart                                        | IP65                                                         |                                                                                                    |                  |
|                | Umgebungstemperaturbereich<br>(für Nennleistung) | -20+60 °C (-20+45 °C)                                        |                                                                                                    |                  |
|                | Relative Luftfeuchtigkeit                        | 0100 % (Kondensation)<br>2000 m <sup>5)</sup>                |                                                                                                    | ion)             |
|                | Max. Betriebshöhe über<br>Meeresspiegel          |                                                              |                                                                                                    |                  |
| Ausstattung    | Display                                          | Grafik-Display mit Hintergrundbeleuchtung<br>Status-LED      |                                                                                                    | leuchtung und    |
|                | Schaltungskonzept                                | zweistufig, transformatorlos                                 |                                                                                                    |                  |
|                | Datenlogger Energieertrag<br>letzten 31 Ta       |                                                              | gieertrag, Spitzenleistung und Betriebsdauer der<br>en 31 Tage, 12 Monate, 10 Jahre / Leistungskur-<br>ven der letzten 7 Tage |                  |
|                | Fehlerstromüberwachung                           | intern, AC/DC-sensitiv<br>Aluminium                          |                                                                                                    |                  |
|                | Gehäuse / Deckel                                 |                                                              |                                                                                                    |                  |
|                | Überspannungsableiter DC                         | Anforderungskla<br>61643-11) / Üt                            | Anforderungsklasse C (VDE 0675-6) und Typ 2 (EN<br>61643-11) / Überspannungsableiter Typ 2 in der<br>Anschlussbox             |                  |
|                | Überspannungsableiter AC                         | Anforderungsklasse D (VDE 0675-6) und Typ 3 (El<br>61643-11) |                                                                                                    | 6) und Typ 3 (EN |
|                                                                                                    |                                      | SM20HT2                                                        | SM25HT2                                 | SM32HT2                                                                                                    |
|----------------------------------------------------------------------------------------------------|--------------------------------------|----------------------------------------------------------------|-----------------------------------------|----------------------------------------------------------------------------------------------------|
| Normen &                                                                                           | CE-konform                           | Ja <sup>6)</sup>                                               |                                         |                                                                                                    |
| Richtlinien                                                                                        | EMV                                  | EN 61000-3-11 / EN 61000-3-12 / EN 61000-6-2 /<br>EN 61000-6-3 |                                         |                                                                                                    |
|                                                                                                    | Netzanschluss                        | VDE-AR-N 4105                                                  |                                         | VDE-AR-N 4105<br>/ VDE 0126-1-1<br>A1:2012 / BDEW<br>MS-Richtlinie<br>/ G59/3 / CEI<br>0-21 / CEI 0-16<br>/ PPC Guide /<br>C10/11 / EN<br>50438 |
|                                                                                                    | Gerätesicherheit                     | in Vorbe                                                       | ereitung                                | IEC 62109-1/-2                                                                                                    |
| Schnittstellen                                                                                     | Datenkommunikation                   | RS485 (RJ45 und Klemmen) / Ethernet (RJ45)                     |                                         |                                                                                                    |
|                                                                                                    | Statusmeldekontakt                   | Öffner / Schließer (Klemmen)                                   |                                         |                                                                                                    |
|                                                                                                    | Anschluss externe<br>Netzüberwachung | Ja (Klemmen)                                                   |                                         |                                                                                                    |
| Gewicht &<br>Abmessungen                                                                           | Gewicht                              | 70 kg <sup>7)</sup>                                            |                                         |                                                                                                    |
|                                                                                                    | Abmessungen (B x H x T)              | 840 x 580 x 380 mm <sup>7)</sup>                               |                                         |                                                                                                    |
| Garantie                                                                                           |                                      | Standard 5 Jahre                                               | e / Verlängerung au<br>25 Jahre möglich | ıf 10, 15, 20 oder                                                                                                    |
| 1) für Nennleistung<br>2) höhere Anschlussleistung zulässig, vom Wechselrichter aber nicht nutzbar |                                      |                                                                |                                         |                                                                                                    |

3) abgesichert in der Anschlussbox

4) EMV-Filter ist über Nacht getrennt

5) kontaktieren Sie uns, falls der Montageort höher liegt

6) die vollständige Konformitätserklärung finden Sie auf unserer Internetseite www.solarmax.com

7) ohne Anschlussbox

## 11.1 Wirkungsgradverlauf

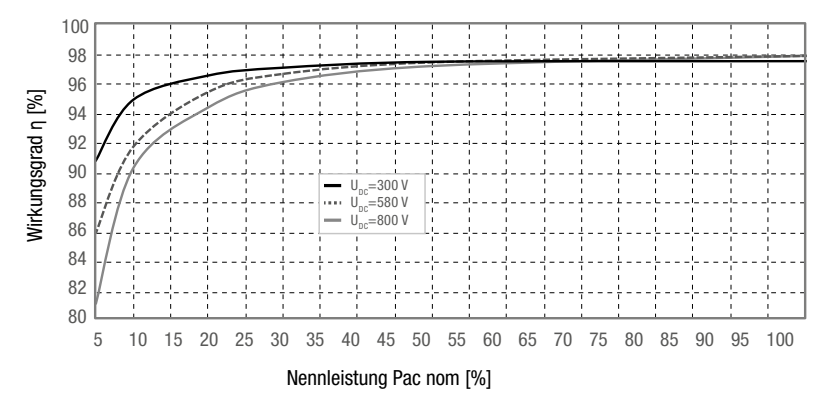

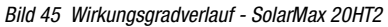

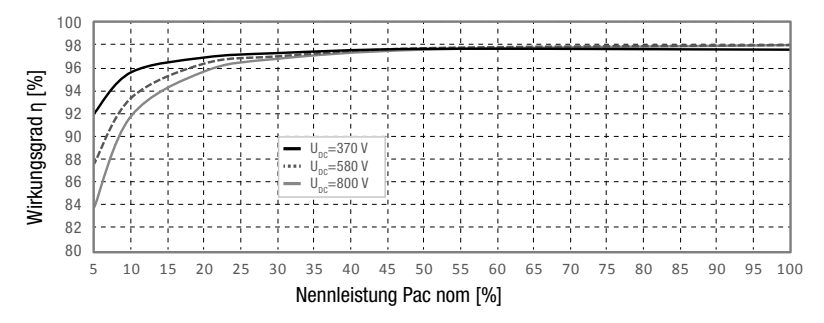

Bild 46 Wirkungsgradverlauf - SolarMax 25HT2

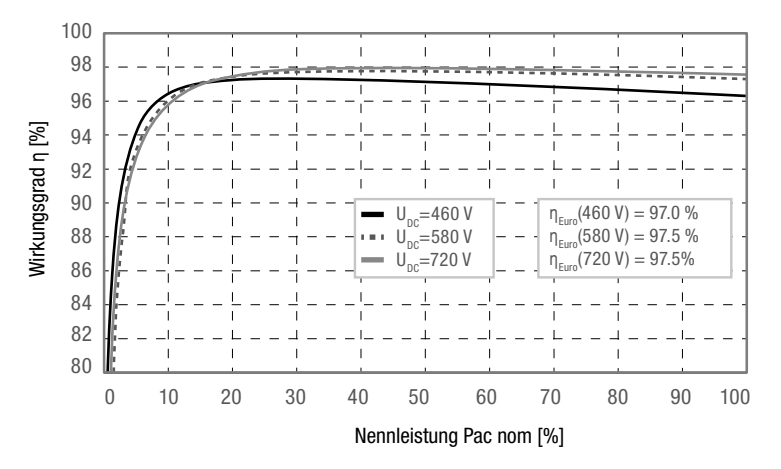

Bild 47 Wirkungsgradverlauf - SolarMax 32HT2

### 11.2 Temperaturabhängige Leistungsreduktion

Bei zu hohen Umgebungstemperaturen reduziert der Wechselrichter die Ausgangleistung wie in <u>Bild 48</u> dargestellt (Power-Derating).

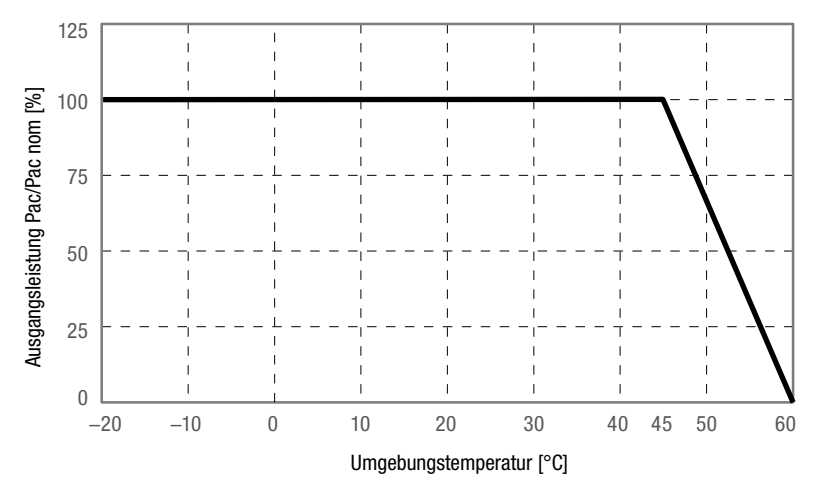

Bild 48 Power-Derating - SolarMax HT-Serie

## 11.3 MaxComm-Kompatibilität

Beim Aufbau von Netzwerken zur Anlagenüberwachung ist die MaxComm-Kompatibilität der Wechselrichter zu beachten. Die Kompatibilität ist abhängig von der Verbindungsart und dem Netzwerk (Einzelgerät oder Gateway-Gerät in einem MaxComm-Netzwerk).

Die Konfigurationsvarianten "Static" und "DHCP-Client" der Ethernet-Schnittstelle können am Grafik-Display des Wechselrichters eingestellt werden, siehe Abschnitt <u>6.3.3</u>.

|                                 | Einzelgerät |             |       | Gateway-Gerät |             |
|---------------------------------|-------------|-------------|-------|---------------|-------------|
|                                 | Ethernet    |             | RS485 | Ethernet      |             |
| MaxWeb xp                       | •           | -           | •     | •             | -           |
| MaxTalk 2                       | •           | •           | •     | •             | -           |
| MaxTalk 2<br>Firmware-Update    | •           | •           | -     | -             | -           |
| MaxView                         | •           | •           | -     | -             | -           |
|                                 | Static      | DHCP-Client |       | Static        | DHCP-Client |
| kompatibel / - nicht kompatibel |             |             |       |               |             |

### 11.4 Länderspezifische Einstellungen

Die werkseitigen länderspezifischen Einstellungen sind in der Technischen Information "SSF-Standardspezifische Funktionen und Parameter" einsehbar. Dieses Dokument können Sie von unserer Internetseite herunterladen: <u>www.solarmax.com</u>.

## 12 Zubehör und Optionen

| Zubehör/Option                | Beschreibung                                                                                                    |
|-------------------------------|----------------------------------------------------------------------------------------------------|
| Generatoranschluss-<br>kasten | SolarMax bietet für den SM32HT2 zwei passende Typen von<br>kostenoptimierten Generatoranschlusskästen an. Diese sind mit Über-<br>spannungsableitern Typ I/II (Art. Nr. 10006826) bzw. mit Überspan-<br>nungsableitern Typ II (Art. Nr. 10006825) ausgerüstet. |
| MaxView                       | Kostenlose webbasierte Anwendung mit diversen Funktionen für die<br>ortsunabhängige Abfrage, grafische Visualisierung und den Export von<br>Ertragsdaten.                                                                                                    |
| MaxWeb xp                     | MaxWeb xp ist gleichzeitig Datenlogger, Überwachungseinheit und<br>Webserver. Zusammen mit dem MaxWeb Portal bildet MaxWeb xp ein<br>ideales Gespann für die Anlagenüberwachung.                                                                               |
| MaxTalk                       | Kostenlose Kommunikations- und Servicesoftware zur lokalen Über-<br>wachung der PV-Anlage.                                                                                                    |
| MaxTalk Pro                   | Professionelle Version von MaxTalk für die Konfiguration von Wech-<br>selrichtern. Die Bedienungsanleitung "SolarMax HT-Serie-Parameter-<br>konfiguration mit MaxTalk 2 Pro" können Sie von unserer Internetseite<br>herunterladen; <u>www.solarmax.com</u> .  |
| MaxMonitoring                 | Mit der kostenlosen Software MaxMonitoring können Sie sich jeder-<br>zeit von zu Hause aus die Leistungsdaten Ihrer PV-Anlage anzeigen<br>lassen. MaxMonitoring ist als PC-, MacOS- und als Linux-Version<br>sowie als App für Android und iOS erhältlich.     |
| MaxDesign                     | Kostenlose Software für die Dimensionierung der PV-Anlage.                                                                                                    |

Weitere Informationen finden Sie auf unserer Website www.solarmax.com.

# 13 Garantie

#### Allgemeine Garantiebedingungen für SolarMax Produkte

SolarMax Produktions GmbH (nachstehend SOLARMAX) garantiert die einwandfreie Funktion und Mangelfreiheit ihrer SolarMax-Geräte für eine bestimmte, geräteweise festgelegte Garantiedauer. Diese Garantiedauer kann mittels Garantieverlängerung entsprechend den Voraussetzungen dieser Garantiebedingungen verlängert werden.

Diese Herstellergarantie existiert neben gesetzlichen Gewährleistungspflichten des Verkäufers. Wo inhaltlich überschneidend, gehen die Ansprüche aus der Herstellergarantie, soweit gesetzlich zulässig, den Ansprüchen aus Gewährleistung vor. Für die Geltendmachung von Gewährleistungsansprüchen wenden Sie sich bitte an Ihren Verkäufer.

#### 1. Grundgarantie BASIC

Die Basic-Garantieleistungen werden nur in den von SOLARMAX zum Zeitpunkt der Installation freigegebenen Ländern kostenlos erbracht. Bitte klären Sie dies mit Ihrem Händler ab. Eine aktuelle Liste dieser Länder finden Sie in der Anlage oder auf unserer Homepage. Gerne schicken wir Ihnen diese Liste, sollte Ihnen diese nicht vorliegen.

#### a) Garantiedauer BASIC

#### Stringwechselrichter:

 60 Monate ab Kaufdatum, jedoch max. 72 Monate nach Auslieferung des Geräts durch SOLARMAX

#### Zentralwechselrichter:

- Serien C/S/TS/TS-SV: 24 Monate ab Kaufdatum, jedoch max. 30 Monate nach Auslieferung des Geräts durch SOLARMAX
- Serie RX: 60 Monate ab Kaufdatum, jedoch max. 66 Monate nach Auslieferung des Geräts durch SOLARMAX

#### Zubehör:

- 24 Monate ab Kaufdatum, jedoch max. 30 Monate nach Auslieferung des Geräts durch SOLARMAX
- Anschluss-Box 32HT2: 60 Monate ab Kaufdatum, jedoch max. 72 Monate nach Auslieferung des Geräts durch SOLARMAX

Abweichende schriftliche Zusagen von SOLARMAX gehen vor.

#### b) Garantieumfang BASIC

Weist ein Gerät innerhalb der Garantiedauer einen Mangel oder eine Funktionsstörung auf und werden die untenstehenden Bedingungen zur Geltendmachung der Garantie eingehalten, wird das Gerät oder Geräteteile, sofern dies nicht unverhältnismäßig oder unmöglich ist, durch SOLARMAX nach ihrer Wahl innerhalb einer angemessenen Frist wie unten dargestellt kostenlos repariert oder ausgetauscht.

Kostenloser Austausch: Enthalten ist die Bereitstellung von gleichwertigen Austauschgeräten oder -teilen, welche Zug um Zug gegen Rückgabe der defekten Geräte oder -teile abgeholt oder mit Auftrag auch geliefert werden können.

Kostenlose Vor-Ort-Reparatur: Enthalten sind Materialkosten sowie Arbeits- und Reisekosten des SOLARMAX Personals oder von SOLARMAX autorisiertem Personal, soweit dieses von SOLARMAX zum Einsatzort geschickt wurde.

Darüber hinausgehende Ansprüche, insbesondere auf Ersatz der durch den Mangel des Geräts begründeten unmittelbaren oder mittelbaren Schäden oder die durch den Ein- und Ausbau entstandenen Kosten oder entgangener Gewinn, sind nicht durch die Garantie gedeckt.

#### 2. Sicherstellung von Reparatur und Austausch

SOLARMAX wird während der Garantiedauer Reparaturmaterial und Austauschgeräte nach eigenem Ermessen verfügbar halten. Falls Reparaturmaterial oder Austauschgeräte für bestimmte Geräte nicht mehr vorhanden sind, gilt Folgendes:

SOLARMAX ist befugt, das auszutauschende Gerät mit einem vergleichbaren Gerät gleicher oder höherer Leistung zu ersetzen. Allenfalls notwendige technische Anpassungen im Ersatzgerät für die Installation eines solchen Ersatzgeräts werden bis zu einem Betrag in Höhe von 10 % des Listenpreises des Ersatzgeräts für Zeitaufwand und Material durch die Garantie gedeckt. Nicht abgedeckt durch die Garantie sind der allenfalls erforderliche Austausch und Anschluss von Peripheriegeräten sowie andere allenfalls notwendige Anpassungen der Umgebungseinrichtungen des Wechselrichters (wie etwa Stromkabel, Ventilations- und Sicherheitseinrichtungen). SOLARMAX wird sich jedoch redlich darum bemühen, den Anpassungsaufwand zu minimieren.

Falls kein Reparaturmaterial mehr mit vertretbarem Aufwand erhältlich ist, ist SOLARMAX befugt, das defekte Gerät auszutauschen. In diesem Fall gelten die obengenannten Bestimmungen zum Austausch.

#### 3. Garantiedauer bei Gerätereparaturen/Geräteaustausch

Im Falle der Reparatur oder des Austauschs von Geräten im Rahmen der Garantie gilt für das reparierte/ausgetauschte Gerät die verbleibende Garantiedauer des ursprünglichen Geräts.

#### 4. Ausschluss der Garantieleistungen

Insbesondere in folgenden Fällen entfällt der Garantieanspruch:

- Bei Transportschäden oder Einwirkungen von außen
- Nach selbst oder von nicht durch SOLARMAX autorisiertem Personal durchgeführten Eingriffen, Änderungen oder Reparaturen
- Bei nicht bestimmungsgemäßer Verwendung, unsachgerechter Bedienung oder fehlerhafter Installation
- Bei Nichtbeachtung der Bedienungs-, Installations- und Wartungsanleitungen
- Bei nicht konformen Umgebungsbedingungen (z.B. unzureichende L
  üftung, Feuchtigkeit, Staubbelastung, etc.)
- Bei höherer Gewalt (z.B. Blitzschlag, Überspannung, Wasserschäden, Feuer etc.)

Nicht durch die Garantie gedeckt sind Verschleißteile, insbesondere Sicherungen und Überspannungsschütze.

#### 5. Geltendmachung der Garantie

Für die Geltendmachung der Garantie muss mit der SOLARMAX Hotline telefonisch oder schriftlich Kontakt aufgenommen und deren Anweisungen genau befolgt werden. Die Hotline Nummer für ihr Land finden Sie auf unserer Homepage. Bitte halten Sie dafür die Seriennummer, die Artikelbezeichnung, eine kurze Beschreibung des Defekts und den Kaufbeleg bereit.

Vom Käufer oder Dritten durchgeführte Arbeiten zur Behebung von Garantiefällen ohne vorherige Abstimmung und Genehmigung durch SOLARMAX werden nicht erstattet.

Bei Nichtbeachtung dieser Vorgehensweise behält sich SOLARMAX vor, die Erbringung der Garantieleistung abzulehnen.

#### 6. Garantieausschluss

SOLARMAX behält sich das Recht vor, die Garantie vorübergehend oder endgültig auszuschließen, wenn die Parameter der Anlage eine einwandfreie Funktion der Geräte nicht zulassen (beispielweise bei Vorliegen einer unter Ziffer 4 genannten Parameter). Der Garantieausschluss kann in Abstimmung mit SOLARMAX aufgehoben werden. Dazu bedarf es einer schriftlichen Bestätigung seitens SOLARMAX, dass die Garantiebedingungen wieder wirksam sind.

#### 7. Garantieverlängerung

Für Geräte mit der Grundgarantie BASIC kann die Dauer der Garantie mittels Erwerb einer Garantieverlängerung innerhalb der nachfolgenden Fristen verlängert werden. Sie kann für gewisse Geräte auch nur auf die Erbringung von limitierten Leistungen abgeschlossen werden. Die verfügbaren Verlängerungen je Gerät finden Sie auf unserer Homepage. Der Erwerb einer Garantieverlängerung wird von SOLARMAX durch ein Garantiezertifikat (Seriennummer des Produktes) bestätigt. Bei einem eventuellen Austausch wird dieses Zertifikat nicht auf die neue Seriennummer angepasst. Die Garantieverlängerung bleibt dadurch unberührt.

#### a) Fristen zum Abschluss der Garantieverlängerung

Stringwechselrichter/Anschluss-Box 32HT2: Die Verlängerung der Garantie kann innerhalb von 60 Monaten nach Kauf, spätestens jedoch innerhalb von 72 Monaten nach Auslieferung des Geräts durch SOLARMAX beantragt werden.

Zentralwechselrichter: Die Verlängerung der Garantie kann innerhalb von 3 Monaten nach Kauf, spätestens jedoch innerhalb von 12 Monaten nach Auslieferung des Geräts durch SOLARMAX beantragt werden.

#### b) Umfang der Garantieverlängerung

Die Garantieverlängerung beinhaltet sämtliche Leistungen der Grundgarantie Basic.

#### c) Abschluss der Garantieverlängerung

Voraussetzung für den Erwerb einer Garantieverlängerung ist das Einreichen eines komplett ausgefüllten Garantieverlängerungsformulars. Erst mit schriftlicher Bestätigung durch SOLARMAX, dem Erhalt des Garantiezertifikats und der Zahlung durch den Kunden ist die Garantieverlängerung gültig abgeschlossen.

Abweichende schriftliche Zusagen von SOLARMAX gehen vor.

#### 8. Bedingungen nach Ablauf der Garantie

Die Kosten für Reparatur und Austausch nach Ablauf der Garantiedauer werden nach Aufwand berechnet. Die Reparatur- und Austauschfähigkeit über die Garantiedauer hinaus wird von SOLARMAX nach freiem Ermessen sichergestellt.

#### 9. Anwendbares Recht, Gerichtsstand

Anwendbar ist das Recht der Bundesrepublik Deutschland, ausschließlicher Gerichtsstand ist Augsburg/Deutschland, sofern dies gesetzlich zulässig ist.

#### Anlage Länderliste:

Austria, Belgium, Bulgaria, Czech Republic, Denmark, France, Germany, Greece, Italy, Liechtenstein, Luxembourg, Netherlands, Portugal, Slovakia, Slovenia, Spain, Sweden, Switzerland, United Kingdom

(Stand 11/2015 - Änderungen vorbehalten)

## **SolarMax Service Center**

Auf unserer Website finden Sie alle Kontaktinformationen: www.solarmax.com/de/services-garantie www.solarmaxservice.com

Hotline:

| DE   | +49                  | 3733 507840   |
|------|----------------------|---------------|
| СН   | +41                  | 315281165     |
| ES   | +34                  | 93 2203859    |
| GB   | +44                  | 20 38080346   |
| IT   | +39                  | 0418520076    |
| FR   | +33                  | 820 420 684   |
| Fax  | +49                  | 3733 50784 99 |
| Mail | hotline@solarmax.com |               |

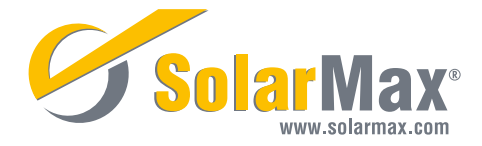